## **WMIX-D5250**

**User Manual** 

Intel Atom D525

Rev.05, Nov. 2010

## Statement

All rights reserved. No part of this publication may be reproduced in any form or by any means, without prior written permission of the publisher.

All trademarks are the properties of the respective owners.

All product specifications are subject to change without prior notice

## **Packing List**

WMIX-D5250

Driver CD (Include user's manual)

## **Ordering Information**

- 1 x PS2 Y Cable(KB and Mouse)
- 1 x LPT Cable with Bracket
- 1 x 2 Port COM Cable with Bracket
- 1 x 2 Port USB Cable with Bracket
- 1 x SATA Cable
- 1 x SATA Power Cable
- □ 1 x RJ50 10P10C to COM Cable
- 1 x IDE Cable

## Contents

| Chapter 1 Product Information                                                                                                    | 4  |
|----------------------------------------------------------------------------------------------------|----|
| 1.1 Block Diagram                                                                                                    | 4  |
| 1.2 Features                                                                                                    | 5  |
| 1.3 PCB Layout                                                                                                    | 7  |
| 1.4 Jumper Setting                                                                                                    | 8  |
| 1.5 Connector Function List                                                                                                    | 11 |
| 1.6 Internal Connector Pin Define                                                                                                    | 12 |
| Chapter 2 BIOS Setup                                                                                                    | 19 |
| 2.1 Main Menu                                                                                                    | 19 |
| 2.2 Standard CMOS Features                                                                                                    | 20 |
| 2.3 Advanced BIOS Features                                                                                                    | 21 |
| 2.4 Advanced Chipset Features                                                                                                    | 23 |
| 2.5 Integrated Peripherals                                                                                                    | 25 |
| 2.6 Power Management Setup                                                                                                    | 33 |
| 2.7 PnP/PCI Configurations                                                                                                    | 35 |
| 2.8 PC Health Status                                                                                                    | 36 |
| 2.9 Frequency/Voltage Control                                                                                                    | 37 |
|                                                                                                    |    |
| 2.10 Load Fail-Safe Defaults                                                                                                    |    |
| 2.10 Load Fail-Safe Defaults<br>2.11 Load Optimized Defaults                                                                                                    |    |
| 2.10 Load Fail-Safe Defaults<br>2.11 Load Optimized Defaults<br>2.12 Set Supervisor Password                                                                                                    |    |
| 2.10 Load Fail-Safe Defaults<br>2.11 Load Optimized Defaults<br>2.12 Set Supervisor Password<br>2.13 Set User Password                                                                                                    |    |
| <ul> <li>2.10 Load Fail-Safe Defaults.</li> <li>2.11 Load Optimized Defaults</li> <li>2.12 Set Supervisor Password</li> <li>2.13 Set User Password</li> <li>2.14 Save &amp; Exit Setup.</li> </ul>                                                                                                    |    |
| <ul> <li>2.10 Load Fail-Safe Defaults</li> <li>2.11 Load Optimized Defaults</li> <li>2.12 Set Supervisor Password</li> <li>2.13 Set User Password</li> <li>2.14 Save &amp; Exit Setup</li> <li>2.15 Exit Without Saving</li> </ul>                                                                                                    |    |
| <ul> <li>2.10 Load Fail-Safe Defaults.</li> <li>2.11 Load Optimized Defaults.</li> <li>2.12 Set Supervisor Password.</li> <li>2.13 Set User Password.</li> <li>2.14 Save &amp; Exit Setup.</li> <li>2.15 Exit Without Saving.</li> <li>Chapter 3 Drivers Installation.</li> </ul>                                                                                                    |    |
| 2.10 Load Fail-Safe Defaults<br>2.11 Load Optimized Defaults<br>2.12 Set Supervisor Password<br>2.13 Set User Password<br>2.14 Save & Exit Setup<br>2.15 Exit Without Saving<br>Chapter 3 Drivers Installation<br>3.1 Intel Chipset Device Software                                                                                                    |    |
| <ul> <li>2.10 Load Fail-Safe Defaults.</li> <li>2.11 Load Optimized Defaults.</li> <li>2.12 Set Supervisor Password.</li> <li>2.13 Set User Password.</li> <li>2.13 Set User Password.</li> <li>2.14 Save &amp; Exit Setup.</li> <li>2.15 Exit Without Saving.</li> <li>Chapter 3 Drivers Installation.</li> <li>3.1 Intel Chipset Device Software.</li> <li>3.2 Intel Graphic Media Accelerator Driver .</li> </ul>                           |    |
| <ul> <li>2.10 Load Fail-Safe Defaults.</li> <li>2.11 Load Optimized Defaults</li> <li>2.12 Set Supervisor Password</li> <li>2.13 Set User Password</li> <li>2.13 Set User Password</li> <li>2.14 Save &amp; Exit Setup</li> <li>2.15 Exit Without Saving</li> <li>Chapter 3 Drivers Installation</li> <li>3.1 Intel Chipset Device Software</li> <li>3.2 Intel Graphic Media Accelerator Driver</li> <li>3.3 LAN Driver</li> </ul>             |    |
| <ul> <li>2.10 Load Fail-Safe Defaults.</li> <li>2.11 Load Optimized Defaults.</li> <li>2.12 Set Supervisor Password.</li> <li>2.13 Set User Password.</li> <li>2.13 Set User Password.</li> <li>2.14 Save &amp; Exit Setup.</li> <li>2.15 Exit Without Saving.</li> <li>Chapter 3 Drivers Installation.</li> <li>3.1 Intel Chipset Device Software.</li> <li>3.2 Intel Graphic Media Accelerator Driver.</li> <li>3.4 Audio Driver.</li> </ul> |    |
| 2.10 Load Fail-Safe Defaults<br>2.11 Load Optimized Defaults<br>2.12 Set Supervisor Password<br>2.13 Set User Password<br>2.14 Save & Exit Setup<br>2.15 Exit Without Saving<br>Chapter 3 Drivers Installation<br>3.1 Intel Chipset Device Software<br>3.2 Intel Graphic Media Accelerator Driver<br>3.3 LAN Driver<br>3.4 Audio Driver<br>Appendix-A Watchdog                                                                                 |    |

## **Chapter 1 Product Information**

This chapter introduces the product features, jumper and connector information.

## 1.1 Block Diagram

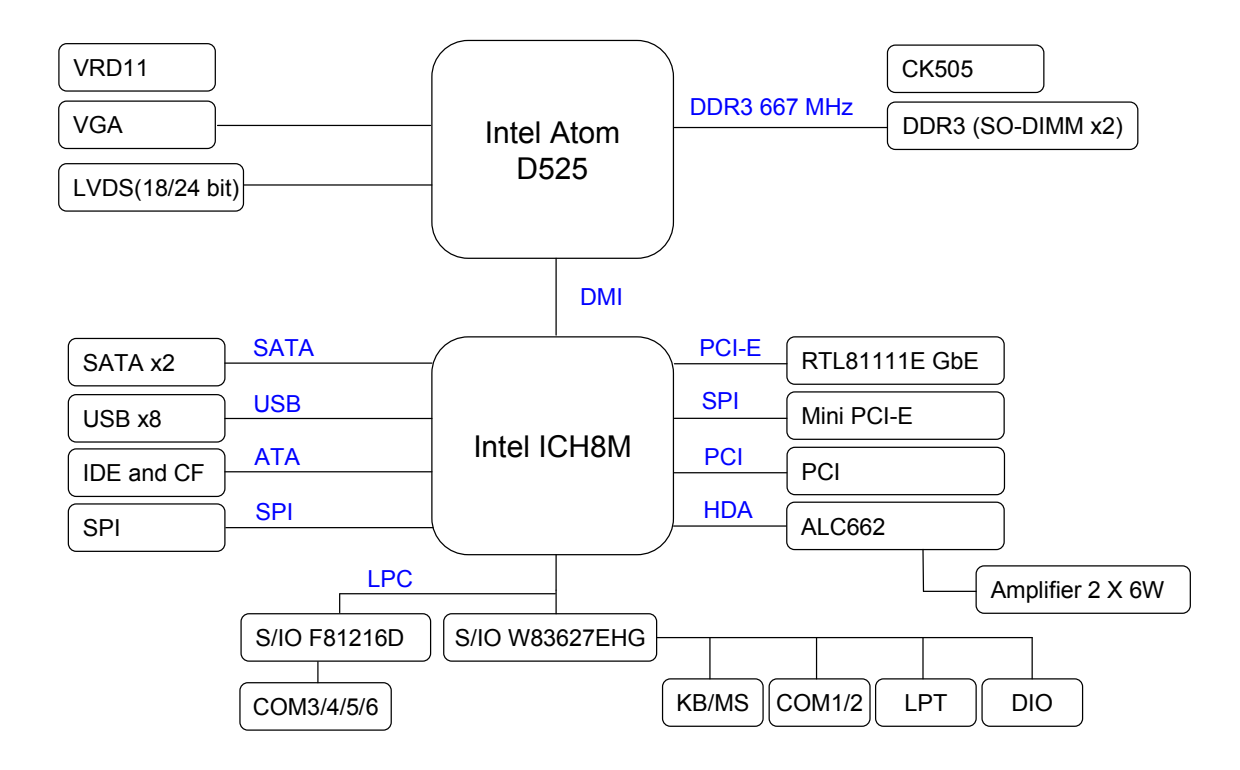

## 1.2 Features

| Queter              | Processor      | Intel ATOM D525 1.8 GHz (Dual Core)           |  |
|---------------------|----------------|-----------------------------------------------|--|
| Broosser / Chinest  | Chipset        | ICH8M                                         |  |
| FIDCESSOI / Chipset | BIOS           | AWARD 16Mb SPI                                |  |
|                     | Technology     | Dual DDR3 800 MHz SDRAM                       |  |
| Memory              | Max. Capacity  | Up to 4GB                                     |  |
|                     | Socket         | 2 x SO-DIMM DDR3                              |  |
|                     | Chineat        | Intel D525 integrated refresh of the 3rd      |  |
|                     | Chipset        | generation graphics core                      |  |
|                     | VRAM           | Shared with 224MB system memory               |  |
| Dieplay             | Resolution     | Analog Display: Up to 2048 x 1536 (QXGA)      |  |
| Display             | LVDS           | 18/24 bit, Single channel                     |  |
|                     | LVDS           | Digital LVDS: Up to $1366 \times 768$ (LIXCA) |  |
|                     | Resolution     |                                               |  |
|                     | Dual Display   | CRT + LVDS                                    |  |
| Ethernet            | Interface      | 10/100/1000 Mbps                              |  |
| Linemei             | Controller     | Realtek RTL8111E                              |  |
| Interface Hig       |                | High Definition Audio                         |  |
| Audio               | Controller     | Realtek ALC662 HD CODEC                       |  |
|                     | Max. Data      | 300 MB/s                                      |  |
| SATA                | Transfer Rates | 300 MB/S                                      |  |
|                     | Port           | 2                                             |  |
|                     | Mode           | Ultra ATA 100/66/33, 1x 44 Pin connector      |  |
|                     | Widde          | for 2.5" slim type with power                 |  |
|                     | Channel        | 1                                             |  |
|                     | Compact Flash  | 1, Compact Flash Type I/II                    |  |
| Expansion Slot      | PCI            | 1 (Support Riser card up to 3 PCI slots)      |  |
|                     | Mini PCI-E     | 1 (Top Side)                                  |  |

|                    | LVDS            | 1 (18/24 bit single channel)                   |  |
|--------------------|-----------------|------------------------------------------------|--|
|                    | USB 2.0         | 4                                              |  |
|                    | СОМ             | 2 (RS-232, supply 5V / 12V)                    |  |
| Internal Connector | Parallel        | 1                                              |  |
|                    | Audio Amplifier | 1 [6W(4 Ω ) stereo]                            |  |
|                    | Compact Flash   | 1 (Bottom Side)                                |  |
|                    | Digital IO      | 8 bit GPIO (4 IN + 4 OUT)                      |  |
|                    | PS2             | 1(1 K/B and 1 Mouse by Y-Cable)                |  |
|                    | VGA             | 1                                              |  |
|                    | 0014            | 4 (RS-232, supply 5V / 12V),                   |  |
| Deer 1/O           | COM             | (3 x DB9, 1 x DB50)                            |  |
| Rear I/O           | LAN             | 1(RJ-45)                                       |  |
|                    | USB2.0          | 4                                              |  |
|                    | Audio           | 1 (Line-out)                                   |  |
|                    | Cash Drawer     | 1x RJ11(+12V, 3 bit Digital I/O(1 In + 2 Out)) |  |
| Dowor              | Туре            | 4 Pin DC +12V or ATX Power connector           |  |
| Power              |                 | (Optional)                                     |  |
| Watabdag Timor     | Interval        | Programmable 1~255 sec./min.                   |  |
| watchuog ninei     | Output          | System reset                                   |  |
|                    | Operating       | 5°C ~ 60°C (22°E ~ 140°E)                      |  |
|                    | Temp.           | -5 C <sup>2</sup> 00 C (25 F ~ 140 F)          |  |
| Environment        | Storage Temp.   | -20°C~ 80°C (-4°F ~ 176°F)                     |  |
|                    | Relative        | $0\% \sim 05\%$ (pop condensing)               |  |
|                    | Humidity        |                                                |  |
| Form Eactor        | Dimension       | Mini-ITX (170mm x 170mm)                       |  |
|                    | (L x W)         | (6.69" x 6.69")                                |  |

## 1.3 PCB Layout

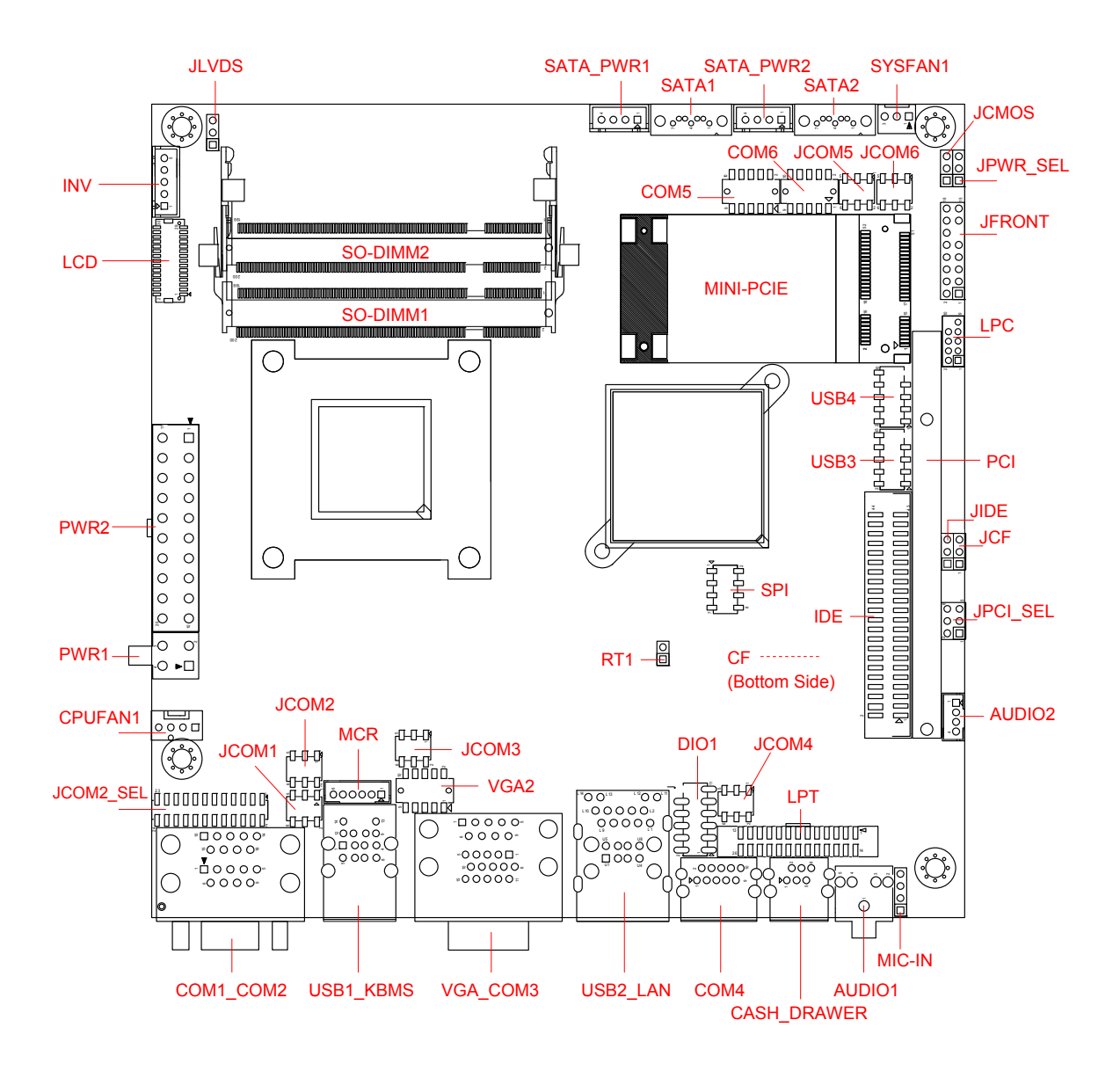

## 1.4 Jumper Setting

#### JCMOS : CMOS Clear

| Pin No.  | 1-2                              | 2-3                 |
|----------|----------------------------------|---------------------|
| Function | Normal Operation (Default)       | Clear CMOS Contents |
| Jumper   |                                  |                     |
| Setting  | <b>3</b><br><b>2</b><br><b>1</b> | 3<br>2<br>1         |

## JCOM1 / JCOM2 /JCOM3 / JCOM4 / JCOM5 / JCOM6 : (5V/12V/RI) Select

| Pin No.        | 1-2               | 3-4       | 5-6  |
|----------------|-------------------|-----------|------|
| Function       | +5V Modem Ring In |           | +12V |
|                |                   | (Default) |      |
| Jumper Setting |                   |           |      |
|                | 531               | 5 3 1     | 531  |
|                |                   |           |      |
|                |                   |           |      |
|                | 642               | 642       | 642  |

## JCOM2\_SEL : COM2 (RS-232/RS-422/RS-485) Select (1/3)

| Pin No.  | 5-6, 11-13, 12-14, 19-21, 20-22 | 3-4, 9-11, 10-12, 17-19, 18-20 |
|----------|---------------------------------|--------------------------------|
| Function | RS-232 (Default)                | RS-422                         |
| umper    |                                 |                                |
| Setting  | 23 1<br>24 2                    | 23 1<br>24 2                   |

## JCOM2\_SEL : COM2 (RS-232/RS-422/RS-485) Select (2/3)

| Pin No.           | 1-2, 9-11, 10-12, 23-24 | 15-16                      |
|-------------------|-------------------------|----------------------------|
| Function          | RS-485                  | RS-422 RX 100Ω Termination |
| Jumper<br>Setting | 23 1<br>23 24 2         | 23 1<br>23 0<br>24 2       |

| Pin No.  | 7-8                     |  |
|----------|-------------------------|--|
| Function | RS-422 TX 100Ω / RS-485 |  |
|          | Termination             |  |
| Jumper   |                         |  |
| Setting  | 23 1<br>23 24 2         |  |

## JCOM2\_SEL : COM2 (RS-232/RS-422/RS-485) Select (3/3)

Note: Not Recommended for RS-422 TX 100 $\Omega$  Termination

## JCF: Compact Flash ( Master / Slave ) Select

| Pin No.           | 1-2         | 2-3         |
|-------------------|-------------|-------------|
| Function          | Master      | Slave       |
|                   |             | (Default)   |
| Jumper<br>Setting | 3<br>2<br>1 | 3<br>2<br>1 |

## JIDE: IDE ATA Mode Select

| Pin No.           | 1-2                              | 2-3              | All Open          |
|-------------------|----------------------------------|------------------|-------------------|
| Function          | Max. UDMA Mode 1                 | Auto Detect UDMA | Min. UDMA Mode 2  |
|                   | (33M)                            | Mode (Default)   | (66M)             |
| Jumper<br>Setting | <b>3</b><br><b>2</b><br><b>1</b> | 3<br>2<br>1      | □ 3<br>□ 2<br>□ 1 |

## JLVDS : LCD Power (+3.3V / +5V) Select

| Pin No.           | 1-2                       | 2-3           |
|-------------------|---------------------------|---------------|
| Function          | LCD Power +3.3V (Default) | LCD Power +5V |
| Jumper<br>Setting | 3<br>2<br>1               | 3<br>2<br>1   |

| Pin No.           | 1-3, 2-4                                    | 3-5, 4-6                      |
|-------------------|---------------------------------------------|-------------------------------|
| Function          | Not support PCI Riser card slot 3 (Default) | Support PCI Riser card slot 3 |
| Jumper<br>Setting | 2 4 6<br>1 3 5                              | 2 4 6<br>3 5                  |

## JPCI\_SEL : PCI Riser card support slot select

## JPWR\_SEL: AT / ATX Mode Select

| Pin No.           | 1-2         | 2-3                |
|-------------------|-------------|--------------------|
| Function          | AT Mode     | ATX Mode (Default) |
| Jumper<br>Setting | 3<br>2<br>1 | 3<br>2<br>1        |

## **1.5 Connector Function List**

| Connector    | Function                               | Note |  |
|--------------|----------------------------------------|------|--|
| AUDIO1       | Line-out connector                     |      |  |
| AUDIO2       | 6W amplifier Line-out connector        |      |  |
| CASH_DRAWER  | Cash Drawer with RJ11-6P6C connector   |      |  |
| COM1_COM2    | Serial port connector                  |      |  |
| CF           | Copact Flash connector                 |      |  |
| COM4         | Serial port with RJ50-10P10C connector |      |  |
| COM5,COM6    | Serial port with Box-header            |      |  |
| CPUFAN1      | CPUFAN 4-pin connector                 |      |  |
| DIO1         | Digital Input/output with Pin-header   |      |  |
| IDE          | IDE with Box-header                    |      |  |
| INV          | LCD inverter connector                 |      |  |
| JFRONT       | Front Panel with Pin-header            |      |  |
| LCD          | LVDS connector                         |      |  |
| LPC          | Reserved for debug                     |      |  |
| LPT          | Parallel Port with Box-header          |      |  |
| MCR          | MCR with Box-header                    |      |  |
| MIC-IN       | Micro phone input with Pin-header      |      |  |
| MINI-PCIE    | Mini PCI Express connector             |      |  |
| PCI          | PCI slot                               |      |  |
| PWR1         | ATX 2x2 connector                      |      |  |
| PWR2         | ATX 2x10 connector (Reserved)          |      |  |
| RT1          | Reserved for external thermistor       |      |  |
| SATA1, SATA2 | SATA connector                         |      |  |
| SATA_PWR1,   | SATA Power with Box-header             |      |  |
| SO-DIMM1,    | DDR3 SO-DIMM connector                 |      |  |
| SPI          | Reserved for debug                     |      |  |
| SYSFAN1      | System FAN connector                   |      |  |
| USB1_KBMS    | USBx2, PS2 Keyboard and PS2 Mouse      |      |  |
| USB2_LAN     | USBx2 and RJ45 connector               |      |  |
| USB3, USB4   | USBx2 with Pin-header                  |      |  |
| VGA_COM3     | VGA and serial port connector          |      |  |
| VGA2         | VGA with Box-header                    |      |  |

## **1.6 Internal Connector Pin Define**

| 1        | AUDIO2 : Audio Amplifier Output with Wafer connector (2.0 mm) |         |                           |  |  |  |
|----------|---------------------------------------------------------------|---------|---------------------------|--|--|--|
| 0        |                                                               | Pin No. | Signal                    |  |  |  |
| Q        |                                                               | 1       | Audio Amplifier Out Right |  |  |  |
| <u> </u> | 1                                                             | 2       | Ground                    |  |  |  |
|          |                                                               | 3       | Ground                    |  |  |  |
|          | Ī                                                             | 4       | Audio Amplifier Out Left  |  |  |  |

## CASH\_DRAWER : Digital IO with RJ-11-6P6C connector

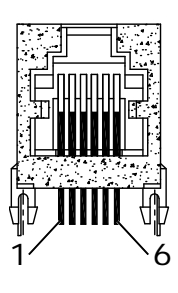

| Pin No. | Signal          |
|---------|-----------------|
| 1       | Ground          |
| 2       | DIO_Out1 (bit1) |
| 3       | +12V            |
| 4       | DIO_IN0 (bit2)  |
| 5       | DIO_Out0 (bit0) |
| 6       | Ground          |
|         |                 |

## COM4 : Serial Port with RJ50-10P10C connector

|    | Pin No. | Signal | Pin No. | Signal      |
|----|---------|--------|---------|-------------|
|    | 1       | NC     | 2       | DCD         |
|    | 3       | DSR    | 4       | RXD         |
|    | 5       | RTS    | 6       | TXD         |
|    | 7       | CTS    | 8       | DTR         |
| 10 | 9       | Ground | 10      | RI/+5V/+12V |

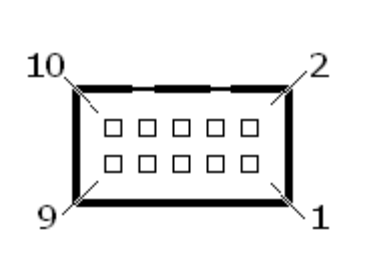

#### COM5, COM6 : Serial Port with Box-header (2.0 mm)

| Pin No. | Signal | Pin No. | Signal                 |
|---------|--------|---------|------------------------|
| 1       | DCD    | 2       | DSR                    |
| 3       | RXD    | 4       | RTS                    |
| 5       | TXD    | 6       | CTS                    |
| 7       | DTR    | 0 10    | $D1/\pm 51/(\pm 1.2)/$ |
| 9       | Ground | 0,10    | RI/+3V/+12V            |

## CPUFAN1 : 4Pin FAN connector

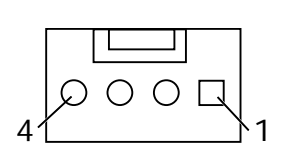

| Pin No. | Signal           |
|---------|------------------|
| 1       | Ground           |
| 2       | Fan Power (+12V) |
| 3       | Speed Sense      |
| 4       | Control          |

## DIO1 : Digital I/O with Pin-header (2.54mm)

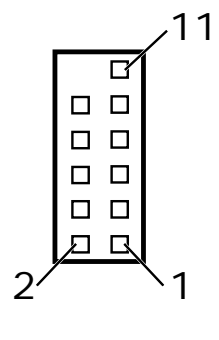

| Pin No. | Signal        | Pin No. | Signal       |
|---------|---------------|---------|--------------|
| 1       | DIO-Out0 bit0 | 2       | DIO-In0 bit2 |
| 3       | DIO-Out1 bit1 | 4       | DIO-In1 bit3 |
| 5       | DIO-Out2 bit6 | 6       | DIO-In2 bit4 |
| 7       | DIO-Out3 bit7 | 8       | DIO-In3 bit5 |
| 9       | +12V          | 10      | +5V          |
| 11      | Ground        | 12      | NC           |

| Pin No. | Signal      | Pin No. | Signal      |
|---------|-------------|---------|-------------|
| 1       | RESET#      | 2       | Ground      |
| 3       | Data 7      | 4       | Data 8      |
| 5       | Data 6      | 6       | Data 9      |
| 7       | Data 5      | 8       | Data 10     |
| 9       | Data 4      | 10      | Data 11     |
| 11      | Data 3      | 12      | Data 12     |
| 13      | Data 2      | 14      | Data 13     |
| 15      | Data 1      | 16      | Data 14     |
| 17      | Data 0      | 18      | Data 15     |
| 19      | Ground      | 20      | NC          |
| 21      | DMA REQ     | 22      | Ground      |
| 23      | IOW#        | 24      | Ground      |
| 25      | IOR#        | 26      | Ground      |
| 27      | IOCHRDY     | 28      | Pull-down   |
| 29      | DMA ACK#    | 30      | Ground      |
| 31      | INT REQ     | 32      | NC          |
| 33      | SA1         | 34      | UDMA DETECT |
| 35      | SA0         | 36      | SA2         |
| 37      | HDC CS1#    | 38      | HDC CS3#    |
| 39      | HDD Active# | 40      | Ground      |
| 41      | +5V         | 42      | +5V         |
| 43      | Ground      | 44      | NC          |

## IDE: IDE with Box-header (2.0mm)

<sub>ז∕43</sub>

2

Ν1

44、

## INV : Inverter with Box-header (2.50 mm)

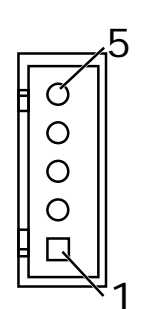

| Pin No. | Signal                     |
|---------|----------------------------|
| 1       | +12V                       |
| 2       | +12V                       |
| 3       | Ground                     |
| 4       | Inverter Brightness Abject |
| 5       | Inverter Enable            |

| ), |
|----|
| )  |
|    |
|    |
|    |
|    |
|    |
|    |
|    |
|    |
|    |
| )  |

#### nel with Pin-header (2 54mm)

## LCD : LVDS Panel Signal with Box-header (1.0 mm)

| 29 | Pin No. | Signal     | Pin No. | Signal     |
|----|---------|------------|---------|------------|
|    | 1       | Ground     | 2       | Ground     |
|    | 3       | NC         | 4       | NC         |
|    | 5       | NC         | 6       | NC         |
|    | 7       | NC         | 8       | NC         |
| 1  | 9       | NC         | 10      | NC         |
| I  | 11      | NC         | 12      | NC         |
|    | 13      | Ground     | 14      | Ground     |
|    | 15      | L_DC3P     | 16      | L_DC3N     |
|    | 17      | L_CLKP     | 18      | L_CLKN     |
|    | 19      | L_DC2P     | 20      | L_DC2N     |
|    | 21      | L_DC1P     | 22      | L_DC1N     |
|    | 23      | L_DC0P     | 24      | L_DC0N     |
|    | 25      | Ground     | 26      | Ground     |
|    | 27      | LVDS Power | 28      | LVDS Power |
|    | 29      | LVDS Power | 30      | LVDS Power |

Note1 : LVDS Power = +5V or +3.3V (Default)

Note2 : Pin15-Pin24 for LVDS 18/24 bit

15

1

16

οσ

DЦ

2

30

2

|   | Pin No. | Signal         | Pin No. | Signal             |
|---|---------|----------------|---------|--------------------|
|   | 1       | Strobe#        | 14      | Auto Form Feed#    |
| 4 | 2       | Data 0         | 15      | Error#             |
|   | 3       | Data 1         | 16      | Initialization#    |
|   | 4       | Data 2         | 17      | Printer Select IN# |
|   | 5       | Data 3         | 18      | Ground             |
|   | 6       | Data 4         | 19      | Ground             |
|   | 7       | Data 5         | 20      | Ground             |
|   | 8       | Data 6         | 21      | Ground             |
|   | 9       | Data 7         | 22      | Ground             |
|   | 10      | Acknowledge#   | 23      | Ground             |
|   | 11      | Busy           | 24      | Ground             |
|   | 12      | Paper Empty    | 25      | Ground             |
|   | 13      | Printer Select | 26      | Ground             |

## LPT : Parallel Port with Box-header (2.0 mm)

#### MCR : Internal Keyboard with Box-header (2.0 mm)

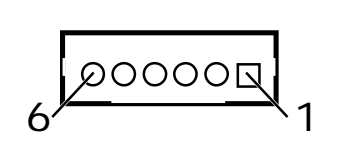

0 0 0

13

26

| Pin No. | Signal   |
|---------|----------|
| 1       | +5V      |
| 2       | KCLK_CON |
| 3       | KCLK_KBC |
| 4       | KDAT_CON |
| 5       | KDAT_KBC |
| 6       | Ground   |

Note : If not use MCR need short (Pin2 to Pin3) and (Pin4 to Pin5) to enable PS2 Keyboard

## MIC-IN : Micro phone input with Pin-header

| .4        | Pin No. | Signal             |
|-----------|---------|--------------------|
| 7         | 1       | MIC Input Left     |
|           | 2       | MIC Jack Detection |
|           | 3       | Audio Ground       |
| <u>`1</u> | 4       | MIC Input Right    |

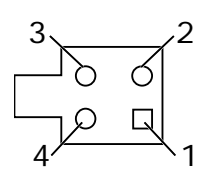

DOOD

## PWR1 : ATX 2x2 +12V Input

| Pin No. | Signal | Pin No. | Signal |
|---------|--------|---------|--------|
| 1       | Ground | 2       | Ground |
| 3       | +12V   | 4       | +12V   |

## SATA\_PWR1, SATA\_PWR2 : SATA Power with Box-header

| <u>(2.50mm)</u> |        |  |  |  |
|-----------------|--------|--|--|--|
| Pin No.         | Signal |  |  |  |
| 1               | +5V    |  |  |  |
| 2               | Ground |  |  |  |
| 3               | Ground |  |  |  |
| 4               | +12V   |  |  |  |

#### SYSFAN : System FAN 3 Pin connector

| Pin No. | Signal           |  |
|---------|------------------|--|
| 1       | Ground           |  |
| 2       | Fan Power (+12V) |  |
| 3       | Speed Sense      |  |

#### USB1\_KBMS: USBx2, PS2 Keyboard and PS2 Mouse

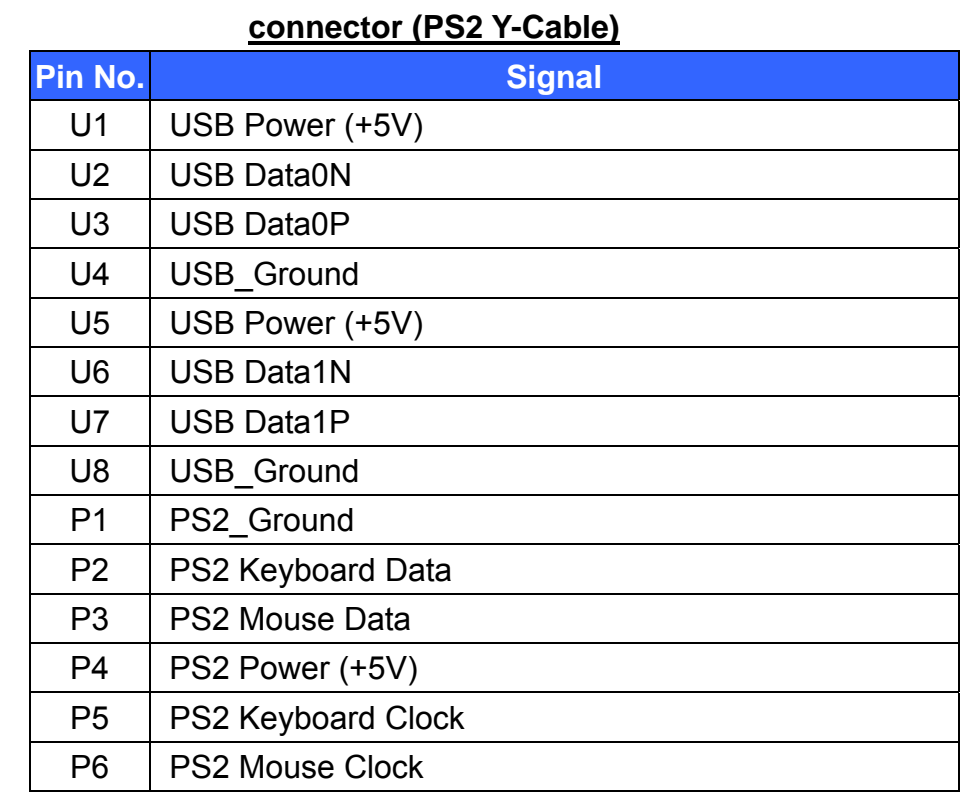

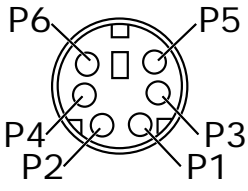

poq

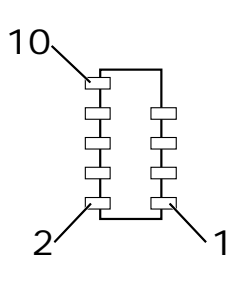

## USB3: USB3/4 Port with Pin-header (2.54mm)

| Pin No. | Signal            | Pin No.      | Signal          |
|---------|-------------------|--------------|-----------------|
| 1       | USB Power (+5V) 2 |              | USB Power (+5V) |
| 3       | USB DATA4N        | JSB DATA4N 4 |                 |
| 5       | USB DATA4P        | 6            | USB DATA5P      |
| 7       | USB Ground        | 8            | USB Ground      |
| 9       | NC                | 10           | Shield Ground   |

#### USB4 : USB6/7 Port with Pin-header (2.54mm)

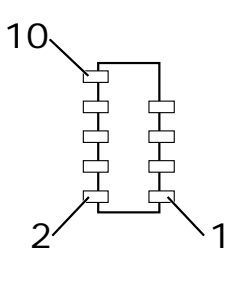

| Pin No.      | Signal          | Pin No. | Signal          |
|--------------|-----------------|---------|-----------------|
| 1            | USB Power (+5V) | 2       | USB Power (+5V) |
| 3            | USB DATA6N      | 4       | USB DATA7N      |
| 5            | USB DATA6P      | 6       | USB DATA7P      |
| 7 USB Ground |                 | 8       | USB Ground      |
| 9            | NC              | 10      | Shield Ground   |

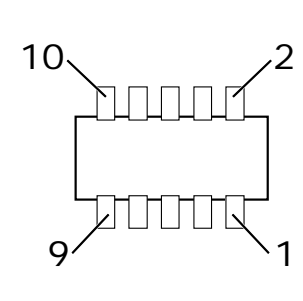

#### VGA2 : VGA with Box-header (2.0 mm)

| Pin No. | Signal    | Pin No. | Signal       |
|---------|-----------|---------|--------------|
| 1       | VGA_RED   | 2       | VGA_DDC_DATA |
| 3       | VGA_GREEN | 4       | VGA_DDC_CLK  |
| 5       | VGA_BLUE  | 6       | Ground       |
| 7       | VGA_HSYNC | 8       | Ground       |
| 9       | VGA_VSYNC | 10      | Ground       |

## **COM2: Serial Port Connector**

| Pin No. | RS-232      | RS-422     | RS-485     |
|---------|-------------|------------|------------|
|         | Pin define  | Pin define | Pin define |
| 1       | DCD         | TX-        | DATA-      |
| 2       | RXD         | TX+        | DATA+      |
| 3       | TXD         | RX+        |            |
| 4       | DTR         | RX-        |            |
| 5       | GROUND      |            |            |
| 6       | DSR         |            |            |
| 7       | RTS         |            |            |
| 8       | CTS         |            |            |
| 9       | RI/+5V/+12V |            |            |

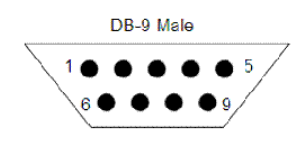

## **Chapter 2 BIOS Setup**

This chapter introduces BIOS setup information.

Power on or reboot the system board, when screen appears message as "Press DEL to enter SETUP". Press <DEL> key to run BIOS SETUP Utility.

Note: The BIOS configuration for reference only, it may subject to change without prior notice.

## 2.1 Main Menu

Please use arrow keys to select item, then press <Enter> key to accept or enter the sub-menu.

| Phoenix – AwardBIOS CMOS Setup Utility                                                                                                    |                                                                                                    |  |  |
|----------------------------------------------------------------------------------------------------|----------------------------------------------------------------------------------------------------|--|--|
| <ul> <li>Standard CMOS Features</li> <li>Advanced BIOS Features</li> <li>Advanced Chipset Features</li> <li>Integrated Peripherals</li> <li>Power Management Setup</li> <li>PnP/PCI Configurations</li> <li>PC Health Status</li> </ul> | <ul> <li>Frequency / Voltage Control</li> <li>Load Fail-Safe Defaults</li> <li>Load Optimized Defaults</li> <li>Set Supervisor Password</li> <li>Set User Password</li> <li>Save &amp; Exit Setup</li> <li>Exit Without Saving</li> </ul> |  |  |
| Esc : Quit<br>F10 : Save & Exit Setup<br>Time, Date, Hard                                                                                                    | $\uparrow \downarrow \leftarrow \rightarrow$ : Select Item                                                                                                    |  |  |

## 2.2 Standard CMOS Features

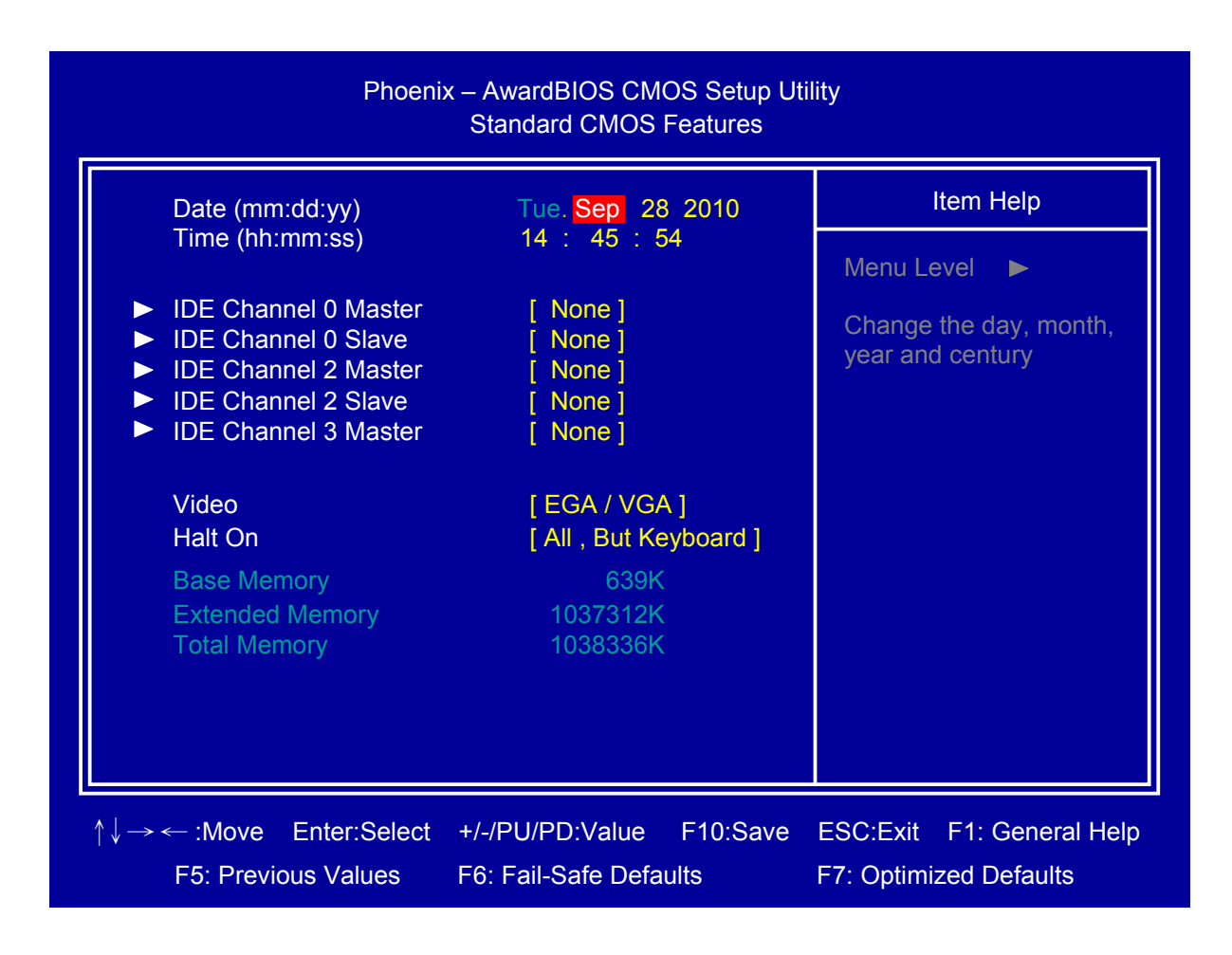

#### Date

Set system date.

#### **Time**

Set system time.

## ☐ Video

detection.

Select Video device type.

□ IDE Channel 3 Master

## □ IDE Channel 0 Master/Slave

Press <Enter> for IDE device automatic detection.

#### Halt on

Select stop procedure or ignore when error detected during POST (Power On Self Test).

Press <Enter> for IDE device automatic

## □ IDE Channel 2 Master/Slave

Press <Enter> for IDE device automatic detection.

## 2.3 Advanced BIOS Features

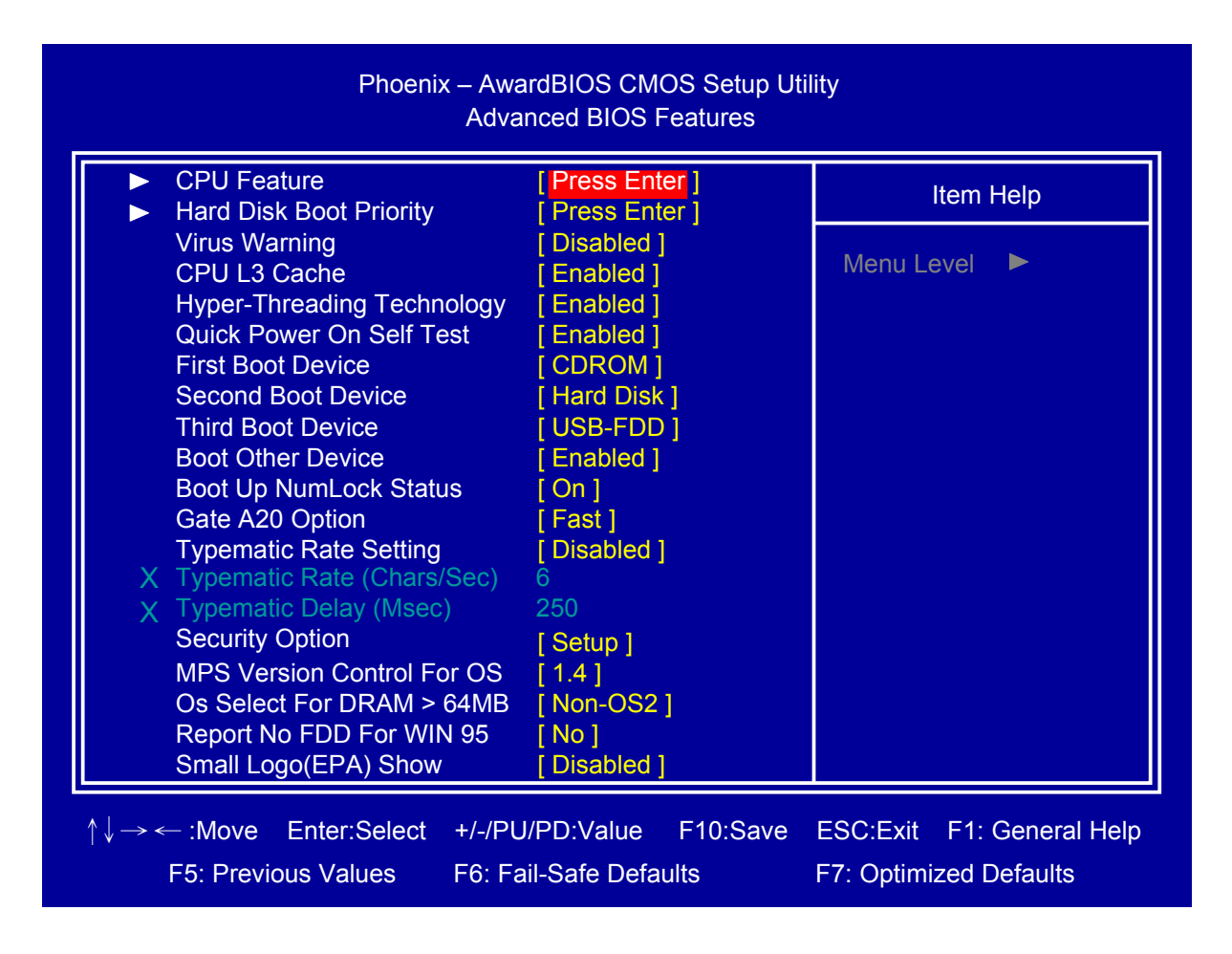

## CPU Feature

Press <Enter> to select CPU parameter.

## □ Hard Disk Boot Priority

Press <Enter> to select Hard Disk boot device priority.

## □ Virus Warning

Select "Virus Warning" Enabled/Disabled.

## 

Select "CPU L3 Cache" Enabled/Disabled.

# Hyper-Threading Technology Select "Hyper-Threading Technology" Enabled/Disabled

Quick Power On Self Test
Select "Quick Power On Self Test"

## Enabled/Disabled.

First/Second/Third Boot Device
Select boot device priority.

**Boot Other Device** Select "Boot Other Device" Enabled/Disabled.

#### Boot Up NumLock Status

Select <NumLock> key ON/Off when system boot up.

#### Gate A20 Option

Select Gate A20 controlled by Keyboard controller (Normal) or Port 92 (Fast).

#### **Typematic Rate Setting**

Select "Typematic Rate Setting" Enabled to set,

Typematic Rate (Chars/Sec): Number of characters repeated in one second.

Typematic Delay (Msec): When holding one key, set the time between the first and second character displayed.

#### Security Option

Select security mode,

Setup: Require password to permit BIOS setup utility.

System: Require password to permit boot-up and BIOS setup utility.

## □ MPS Version Control For OS

Select MPS (Multiprocessor Specification) Version 1.4 to added extended configuration tables to improve support for multiple PCI bus configurations and improve future expandability. It is also required for a secondary PCI bus to work without the need for a bridge. Select Version 1.1 for older Operating Systems.

#### $\Box$ OS Select For DRAM > 64M

Select "OS2" only if you are running older version of IBM OS/2 Operating System with greater than 64MB of RAM on the system. Otherwise select "Non-OS/2" setting.

#### Report No FDD For WIN 95

If running Windows 95/98 without floppy diskdrive, select "Enabled" to release IRQ6. This is required to pass Windows 95/98's SCT test, If select "Disabled", BIOS will not report missing floppy drive to Win95/98.

## Small Logo(EPA) Show

Select EPA (Environmental Protection Agency) Energy Star logo appears during the system boot-up process.

## 2.4 Advanced Chipset Features

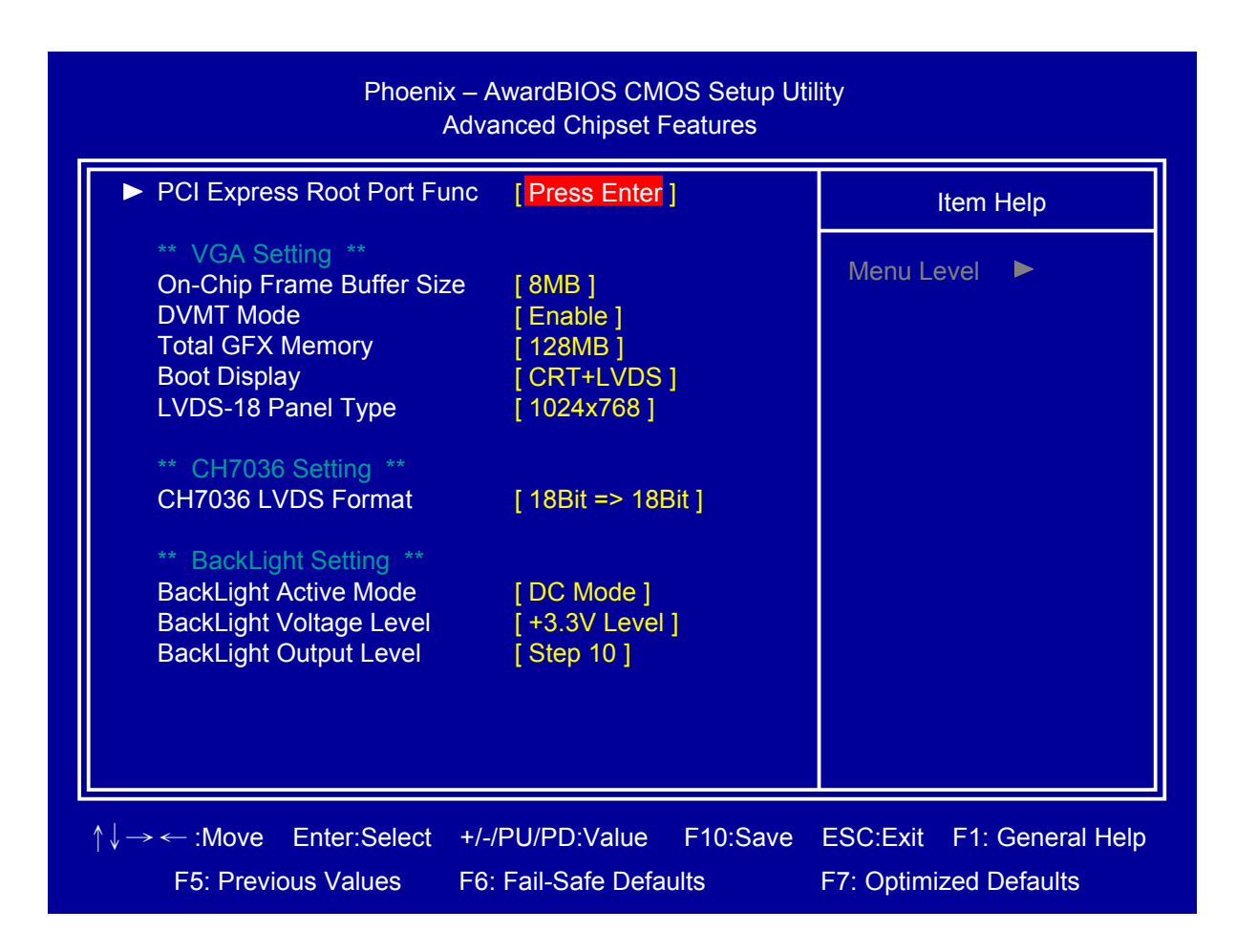

## PCI Express Root Port Func

Press <Enter> to setting PCI Express function

## □ On-Chip Frame Buffer Size

Select share system memory 1MB or 8MB.

## DVMT Mode

DVMT (Dynamic Video Memory Technology) allowing the system to dynamically allocate memory resources according to the demands of the system at any point in time, that improve efficiency of the memory allocated to either system or graphics processor.

## Total GFX Memory

Select Total GFX Memory: 128MB, 256MB, or MAX. (For Win XP, the MAX Value is base on system memory size, 512MB for 1GB DRAM, 768MB for 1.5GB to 2GB, 1GB fro above 2GB.)

## □ Boot Display

Select boot display device type: CRT, LVDS, or CRT+LVDS.

## LVDS-18 Panel Type

Select LCD 18 bit resolution

## CH7036 LVDS Format

Select CH7036 LVDS Format type: 18Bit→18Bit or 18Bit→24Bit.

## BackLight Active Mode

Select BackLight Active Mode: PWN Mode or DC Mode.

## □ BackLight Voltage Mode

Select BackLight Voltage Mode: +5.0V Level or +3.3V Level.

## BackLight Output Mode

Select BackLight Output Mode: Step1 to Step 10.

## **2.5 Integrated Peripherals**

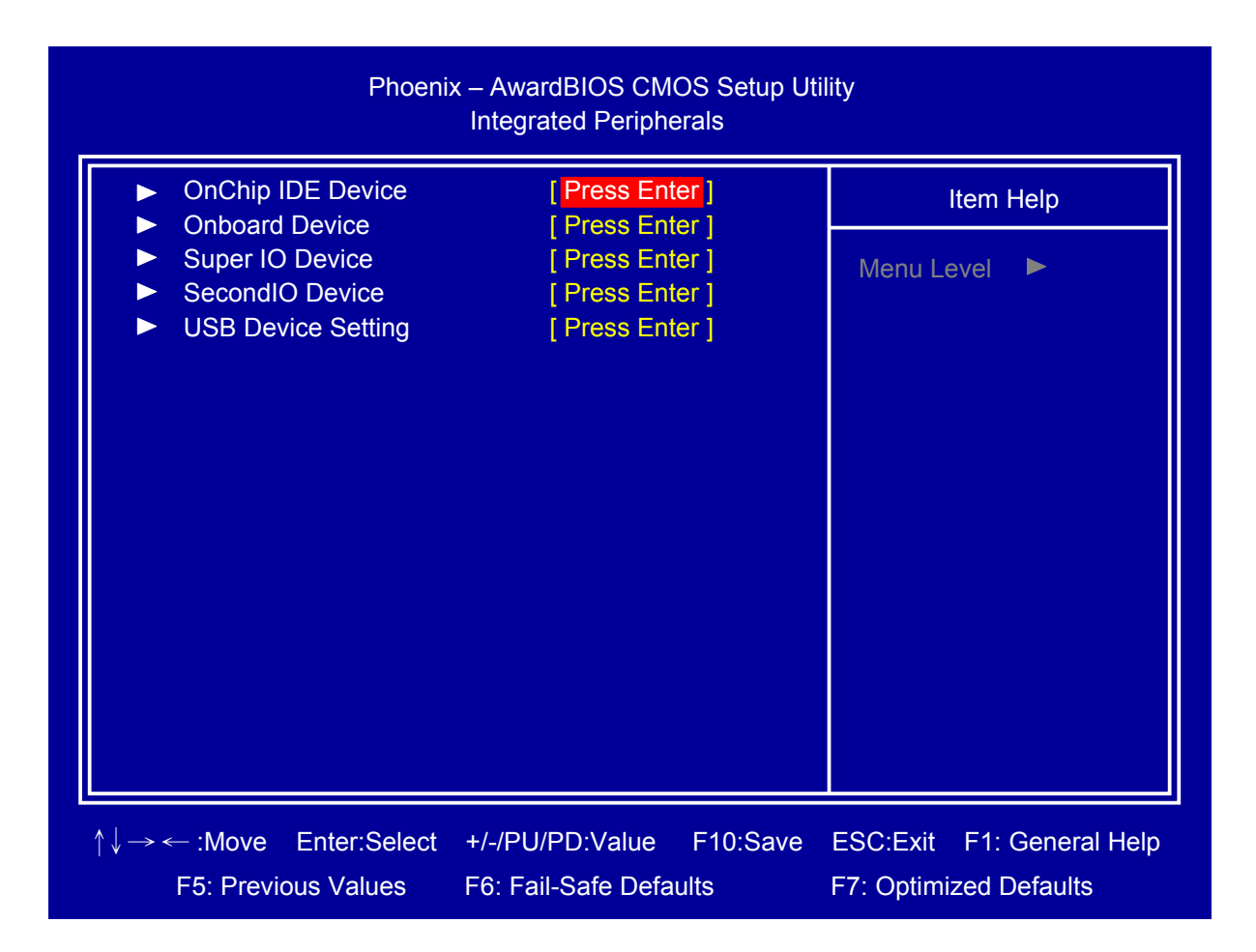

## OnChip IDE Device

Press <Enter> to set IDE and SATA device configuration.

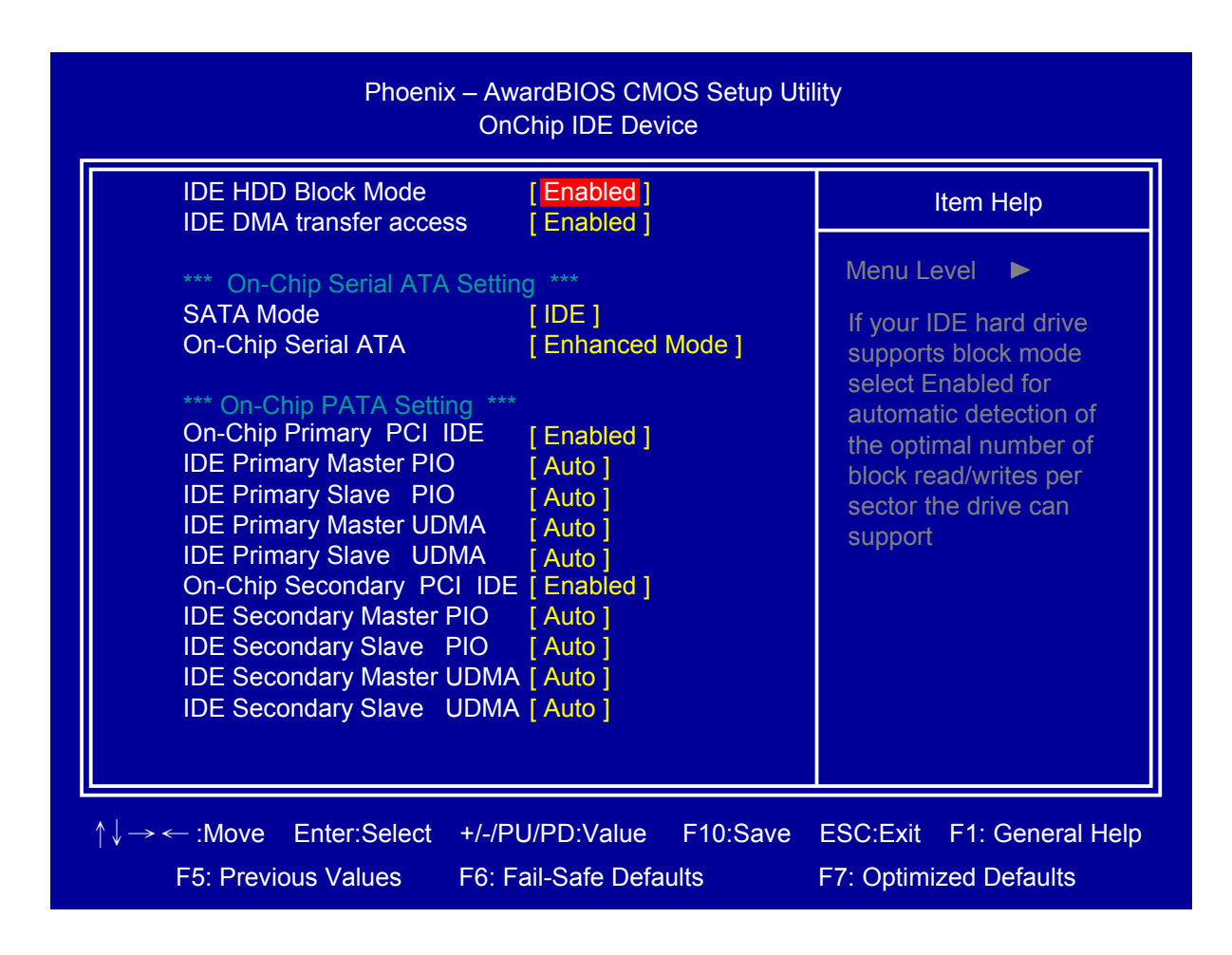

## □ IDE HDD Block Mode

Block mode is also called block transfer, multiple commands, or multiple sector read/write.

#### □ IDE DMA transfer access

UDMA (Ultra DMA) is a DMA data transfer protocol that utilizes ATA commands and the ATA bus to allow DMA commands to transfer data at a maximum burst rate of 33 MB/s.

## □ On-Chip Serial ATA Setting

There have three selections in "SATA mode":

- IDE: Default
- RAID: Set this item to enable SATA AHCI function for WinXP-SPI+IAA driver support AHCI mode.
- AHCI: Enable SATA RAID function

If you select IDE, there will show "On chip Serial ATA" for you to set. There have five selections in "On chip Serial ATA":

- Disabled: Disable on-board serial ATA function.
- Auto: Auto detect Serial ATA device.
- Combined Mode: SATA and PATA drives are auto-detected and placed in Legacy mode.
- Enhanced Mode: Default, SATA and PATA drives are auto-detected and placed in Native mode.
- SATA Only: Serial ATA function only.

## On-Chip Primary PCI IDE

## □ On-Chip Secondary PCI IDE

The chipset contains a PCI IDE interface with support for two IDE channels. Select Enabled to activate the IDE interface. Select Disabled to deactivate this interface, if you install a primary and/or secondary add-in IDE interface.

□ IDE Primary Master PIO

□ IDE Primary Slave PIO

Secondary Master PIO

Secondary Slave PIO

The four IDE PIO (Programmed Input/Output) fields let you set a PIOmode (0-4) for each of the four IDE devices that the onboard IDE interface supports. Modes 0 through 4 provide successively increased performance. In Auto mode, the system automatically determines the best mode for each device.

- □ IDE Primary Master UDMA
- □ IDE Primary Slave UDMA
- □ IDE Secondary Master UDMA
- □ IDE Secondary Slave UDMA

UDMA (Ultra DMA) is a DMA data transfer protocol that utilizes ATA commands and the ATA bus to allow DMA commands to transfer data at a maximum burst rate of 33 MB/s. When you select Auto in the four IDE UDMA fields (for each of up to four IDE devices that the internal PCI IDE interface supports), the system automatically determines the optimal data transfer rate for each IDE device.

## Onboard Device

| Phoenix – AwardBIOS CMOS Setup Utility<br>Onboard Device           |                                       |                           |  |
|--------------------------------------------------------------------|---------------------------------------|---------------------------|--|
| Onboard Lan1:<br>ADO Control:                                      | [ <mark>Enabled</mark> ]<br>[Enabled] | Item Help                 |  |
| Chrontel CH7036                                                    | [Enabled]                             | Menu Level 🕨              |  |
| Onboard Lan Boot RO                                                | M [Disabled]                          |                           |  |
|                                                                    |                                       |                           |  |
|                                                                    |                                       |                           |  |
|                                                                    |                                       |                           |  |
|                                                                    |                                       |                           |  |
|                                                                    |                                       |                           |  |
|                                                                    |                                       |                           |  |
|                                                                    |                                       |                           |  |
| $\uparrow \downarrow \rightarrow \leftarrow : Move  Enter: Select$ | +/-/PU/PD:Value F10:Save              | ESC:Exit F1: General Help |  |
| F5: Previous Values                                                | F6: Fail-Safe Defaults                | F7: Optimized Defaults    |  |

## Onboard Lan1

Enable/Disable onboard Lan1.

## ADO Control

Enable/Disable Audio control.

## Chrontel CH7036

Select Enable or Disabled Chrontel CH7036.

## Onboard Lan Boot ROM

Decide whether to invoke the boot ROM of the onboard LAN chip

#### Super IO Device

Press <Enter> to select Serial, Parallel and "I" configuration.

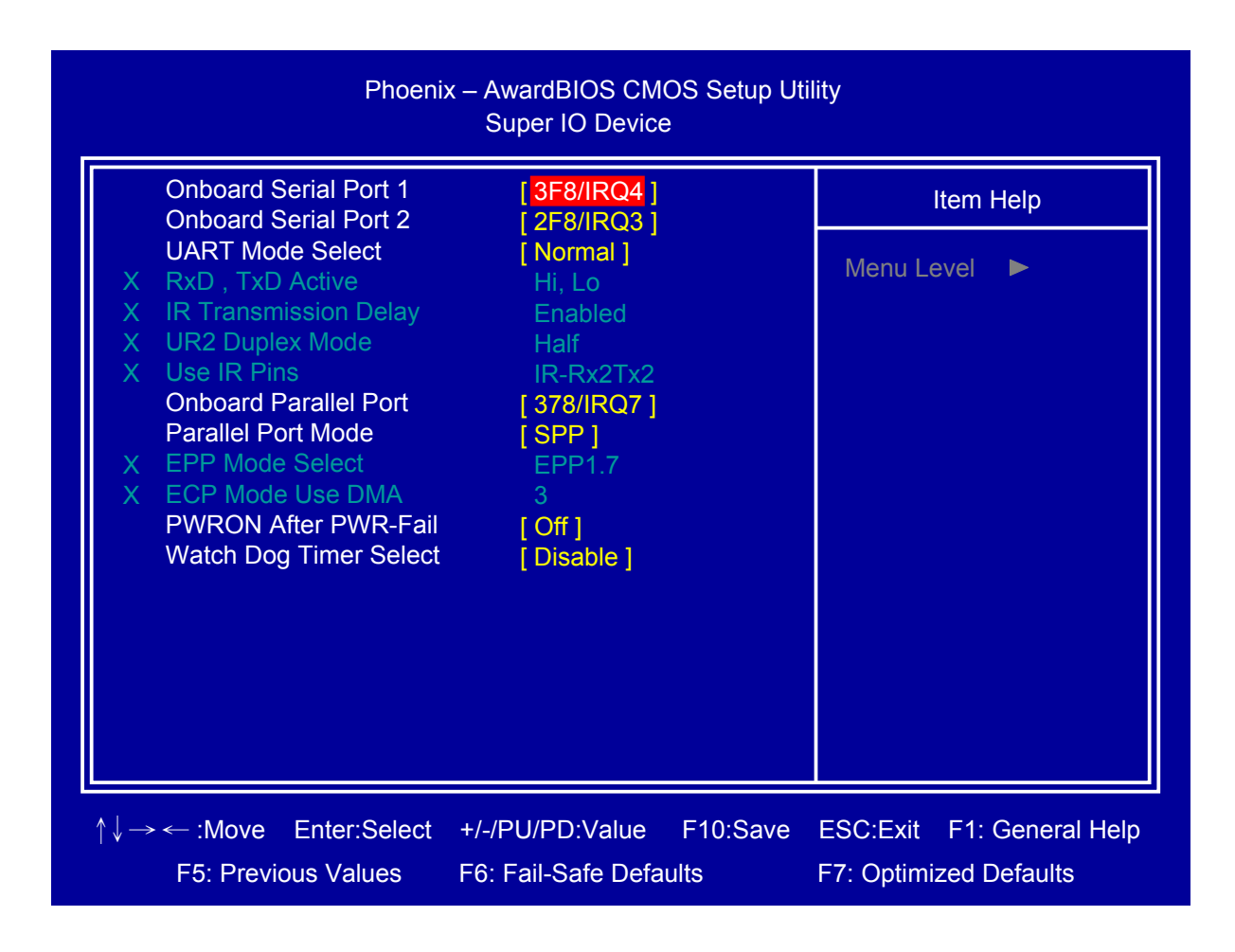

## Onboard Serial Port 1

Select serial port 1 address: Disabled, 3F8/IRQ4, 2F8/IRQ3, 3E8/IRQ4, 2E8/IRQ3, or Auto.

#### Onboard Serial Port 2

Select serial port 2 address: Disabled, 3F8/IRQ4, 2F8/IRQ3, 3E8/IRQ4, 2E8/IRQ3, or Auto.

#### UART Mode Select

Select UART Mode: IrDA, ASKIR, or Normal.

#### Onboard Parallel Port

Select onblard parallel port: Disabled, 378/IRQ7, 278/IRQ5, or 3BC/IRQ7.

#### Parallel Port Mode

Select Parellel Port Mode: SPP, EPP, ECP, ECP+EPP, or Normal.

## PWRON After PWR-Fail

Select Power ON after Off/On

## □ Watch Dog Timer Select

Select Watch dog Disabled or set timer value: 10sec, 20sec, 30sec, 40sec, 1 min, 2min, or 4min.

#### Second IO Device

| Phoenix – AwardBIOS CMOS Setup Utility<br>Second IO Device                                                                                                    |                                                                                      |          |                                 |                          |
|----------------------------------------------------------------------------------------------------|--------------------------------------------------------------------------------------|----------|---------------------------------|--------------------------|
| Onboard Serial Port 3                                                                                                    | [ <mark>3E8h</mark> ]                                                                |          | Item                            | Help                     |
| Serial Port 3 Use IRQ<br>Oboard Serial Port 4<br>Serial Port 4 Use IRQ<br>Onboard Serial Port 5<br>Serial Port 5 Use IRQ<br>Oboard Serial Port 6<br>Serial Port 6 Use IRQ | [ IRQ10 ]<br>[ 2E8h ]<br>[ IRQ10 ]<br>[ 4F8h ]<br>[ IRQ10 ]<br>[ 4E8h ]<br>[ IRQ10 ] |          | Menu Level                      |                          |
| ↑↓→ ← :Move Enter:Select<br>F5: Previous Values                                                                                                    | +/-/PU/PD:Value<br>F6: Fail-Safe Defa                                                | F10:Save | ESC:Exit F1:<br>F7: Optimized I | General Help<br>Defaults |

## Onboard Serial Port 3/4/5/6

Select serial port address.

## Serial Port 3/4/5/6 Use IRQ

Select serial port IRQ. Support IRQ sharing mode.

## USB Device Setting

Press <Enter> to select USB device configuration.

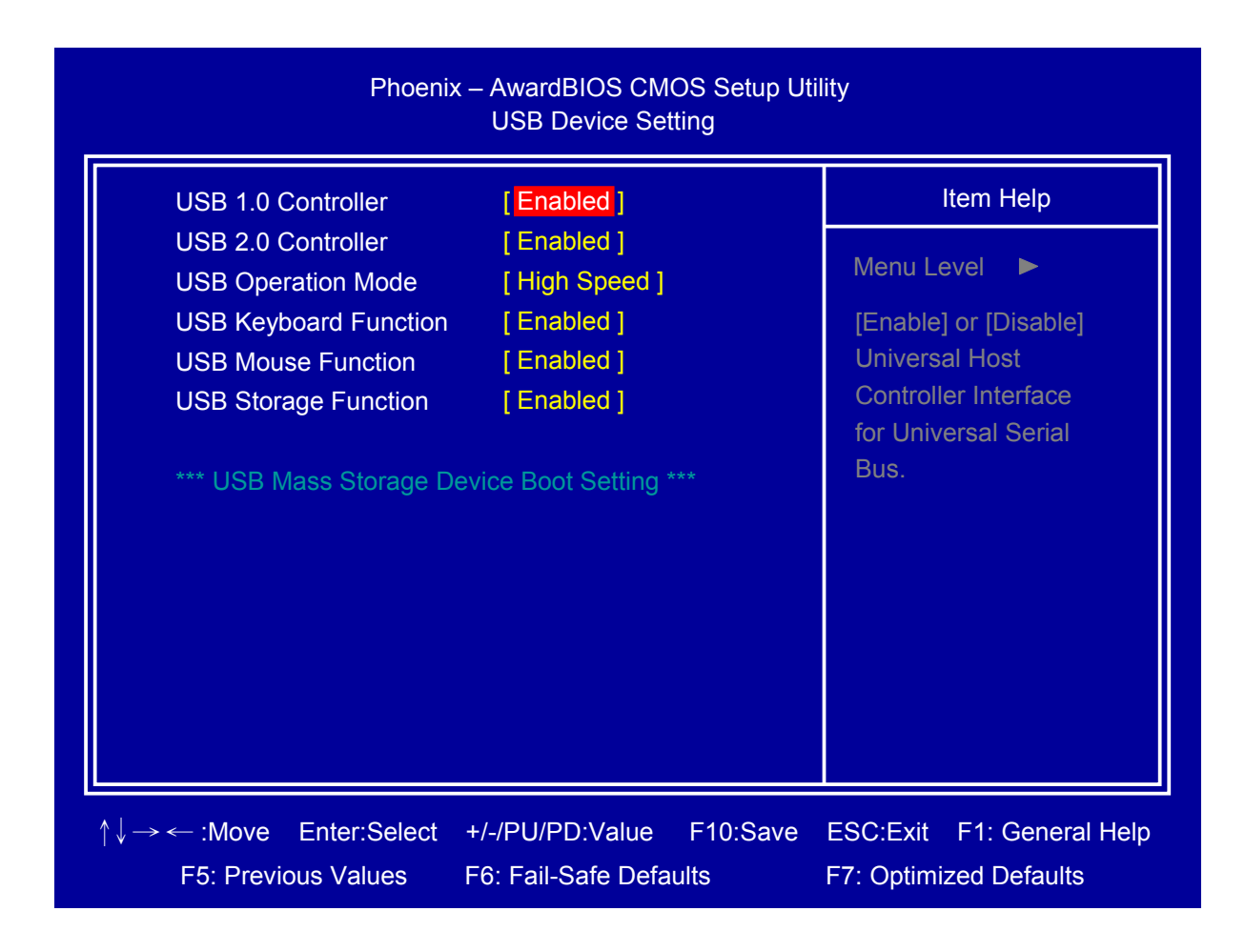

## 2.6 Power Management Setup

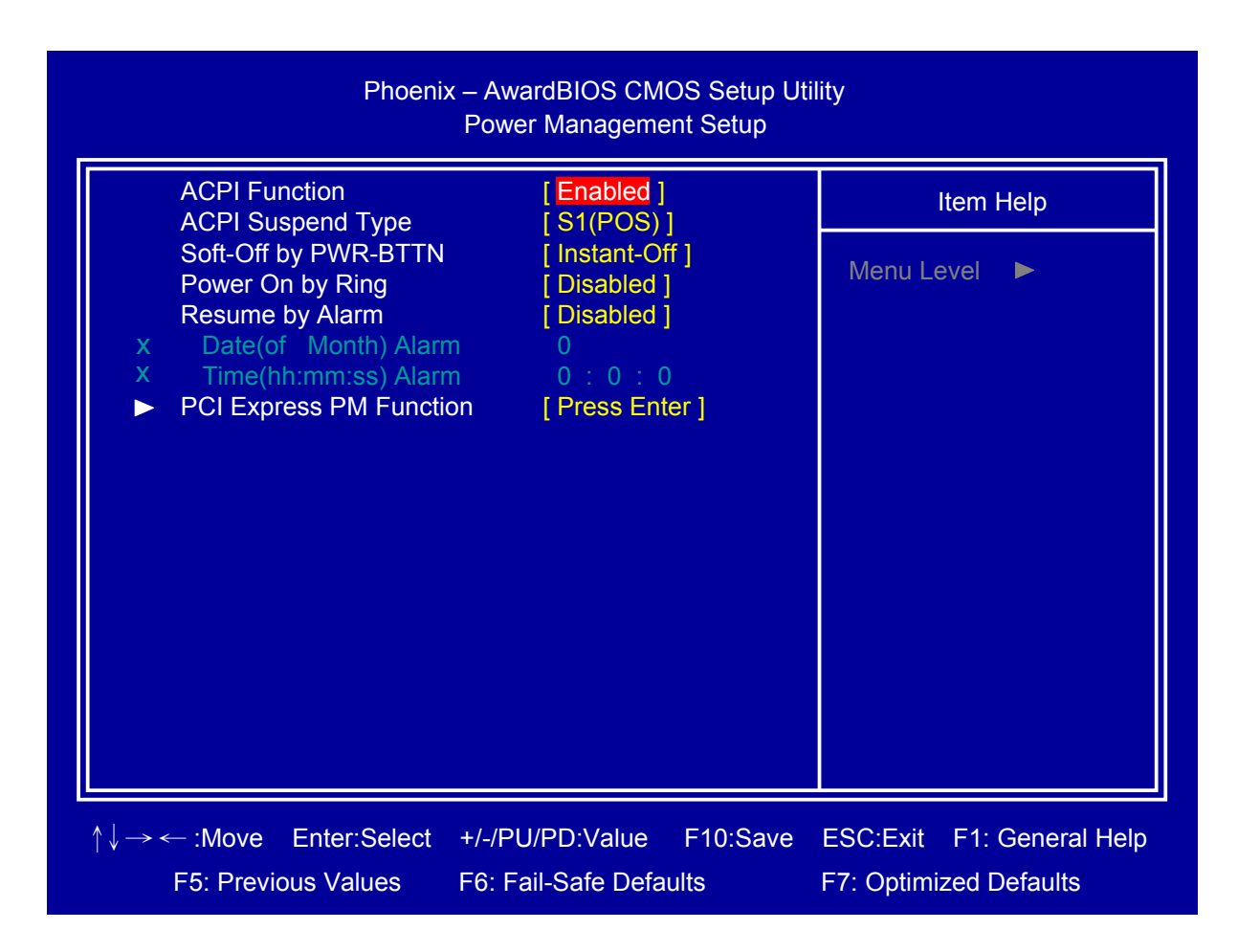

## ACPI Function

Select ACPI (Advanced Configuration and Power Management) Enabled/Disabled.

## ACPI Suspend Type

Select S1(POS) type.

## Soft-Off by PWR\_BTTN

Select power button function, Instant-off: Press power button will power off instantly. Delay 4 Sec: Press power button 4 second to power off.

#### Power On by Ring

Select Power on by Ring Indicator signal from Modem.

#### Resume by Alarm

Set date and time to power on system from soft-off state.

## □ PCI Express PM Function

Press <Enter> to select "Wake-up by LAN" Enabled/Disabled.

| Phoenix – AwardBIOS CMOS Setup Utility<br>PCI Express PM Function |                                                    |                                                     |
|-------------------------------------------------------------------|----------------------------------------------------|-----------------------------------------------------|
| Wake-up by Lan                                                    | [Disabled]                                         | Item Help                                           |
|                                                                   |                                                    | Menu Level 🕨                                        |
|                                                                   |                                                    |                                                     |
|                                                                   |                                                    |                                                     |
|                                                                   |                                                    |                                                     |
|                                                                   |                                                    |                                                     |
|                                                                   |                                                    |                                                     |
|                                                                   |                                                    |                                                     |
|                                                                   |                                                    |                                                     |
| ↑↓→ ← :Move Enter:Select<br>F5: Previous Values                   | +/-/PU/PD:Value F10:Save<br>F6: Fail-Safe Defaults | ESC:Exit F1: General Help<br>F7: Optimized Defaults |

## □ Wake-up by Lan

Select wake-up by Lan Enabled/Disabled.

## 2.7 PnP/PCI Configurations

|                         | Phoenix – AwardBIOS CMOS Setup Utility<br>PnP / PCI Configurations |                                          |                           |
|-------------------------|--------------------------------------------------------------------|------------------------------------------|---------------------------|
|                         | Init Display First<br>Reset Configuration Data                     | [ <mark>Onboard</mark> ]<br>[ Disabled ] | Item Help                 |
| )                       | <ul> <li>Resources Controlled By<br/>IRQ Resources</li> </ul>      | [ Auto(ESCD) ]<br>Press Enter            | Menu Level 🕨              |
|                         | PCI/VGA Palette Snoop                                              | [ Disabled ]                             |                           |
|                         | ** PCI Express relative item<br>Maximum Payload Size               | s **<br>[128]                            |                           |
| $\uparrow \downarrow -$ | → ← :Move Enter:Select +/-/I                                       | PU/PD:Value F10:Save                     | ESC:Exit F1: General Help |
|                         | F5: Previous Values F6:                                            | Fail-Safe Defaults                       | F7: Optimized Defaults    |

## Init Display First

Select initial display by PCI or Onboard device.

## □ Reset Configuration Data

Select Enabled to reset Extended System Configuration Data (ESCD) when you exit BIOS setup utility, if you have installed new add-on card and the system reconfiguration has caused such a serious conflict that the OS cannot boot.

#### Resources Controlled By

BIOS can automatically configure all the boot and Plug and Play compatible devices.

If you choose Auto, you cannot select IRQ DMA and memory base address fields, since BIOS automatically assigns them.

#### PCI/VGA Palette Snoop

Select PCI/VGA Palette Snoop Enabled/Disabled.

#### ☐ Maximum Payload Size

Set maximum TLP payload size for the PCI Express devices. The unit is byte.

## 2.8 PC Health Status

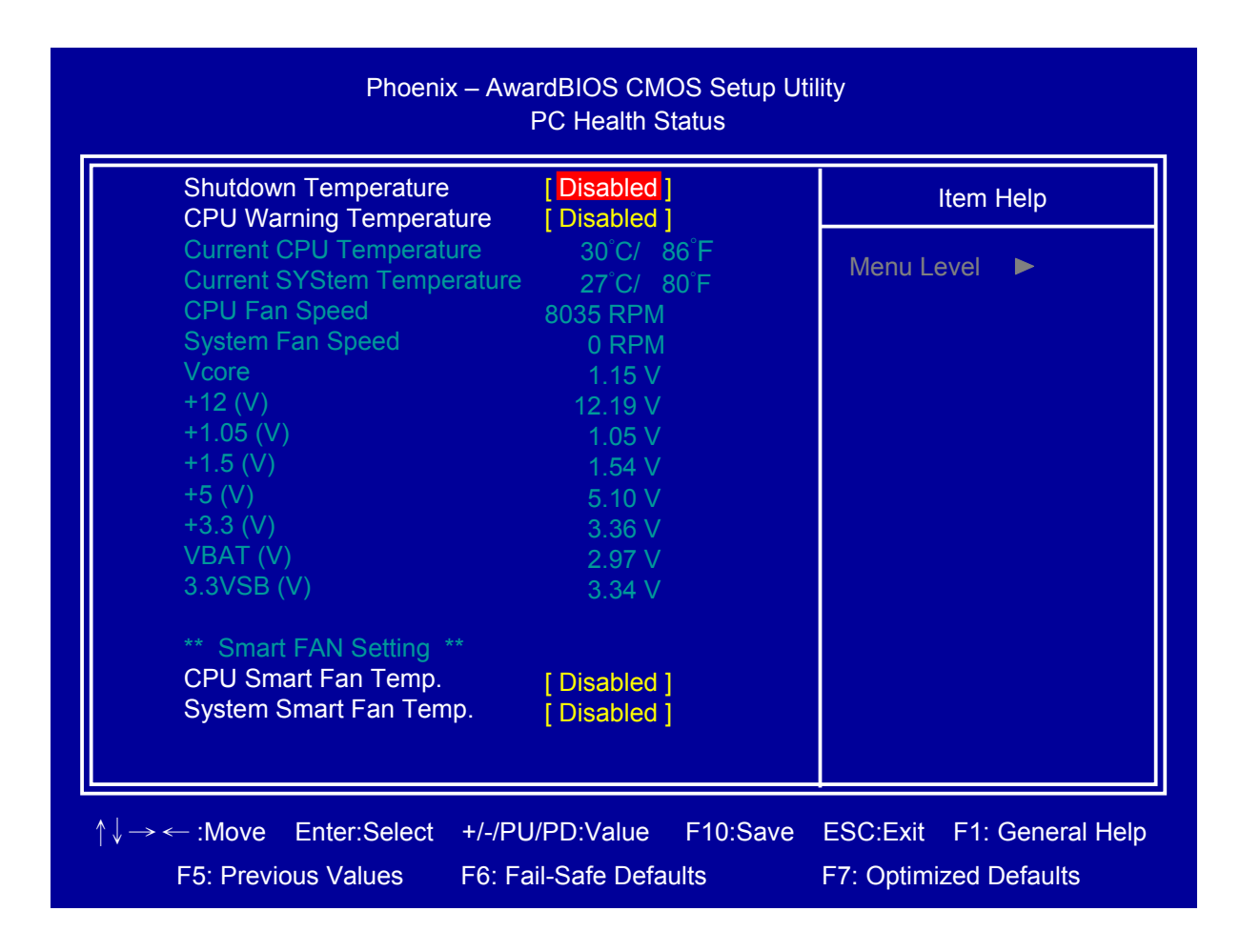

## Shutdown Temperature

If CPU temperature reaches the setting value will automatic shutdown system.

## CPU Warning Temperature

If CPU temperature reaches the setting value will beep in DOS mode.

## CPU Smart Fan Temperature

Setup CPU Smart FAN temperature.

## System Smart Fan Temp.

Setup System Smart FAN temperature.

## 2.9 Frequency/Voltage Control

| Phoenix – AwardBIOS CMOS Setup Utility<br>Frequency / Voltage Control |                             |                        |
|-----------------------------------------------------------------------|-----------------------------|------------------------|
| Auto Detect PCI Clk<br>Spread Spectrum                                | [ Enabled ]<br>[ Disabled ] | Item Help              |
|                                                                       | ( ,                         | Menu Level 🕨           |
|                                                                       |                             |                        |
|                                                                       |                             |                        |
|                                                                       |                             |                        |
|                                                                       |                             |                        |
|                                                                       |                             |                        |
|                                                                       |                             |                        |
|                                                                       |                             |                        |
| $\uparrow \rightarrow \leftarrow :Move  Enter: Select$                | +/_/PI1/PD·\/alua E         |                        |
| F5: Previous Values                                                   | F6: Fail-Safe Defaults      | F7: Optimized Defaults |

## Auto Detect PCI Clk

Select "Auto Detect PCI Clk" Enabled/Disabled

## Spread Spectrum

Select "Spread Spectrum" Enabled/Disabled.

## 2.10 Load Fail-Safe Defaults

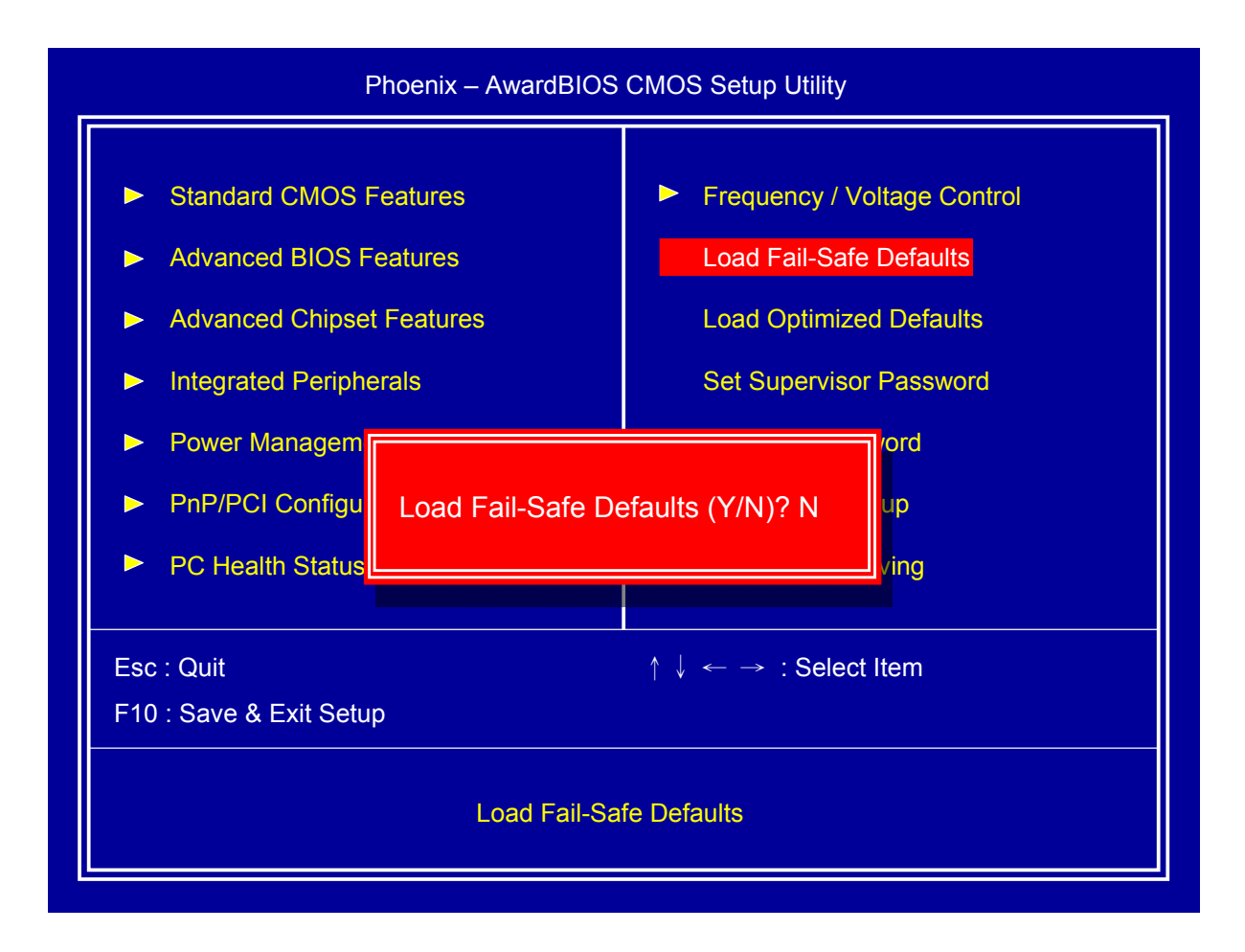

This item will set configuration for non optimized system operation.

## 2.11 Load Optimized Defaults

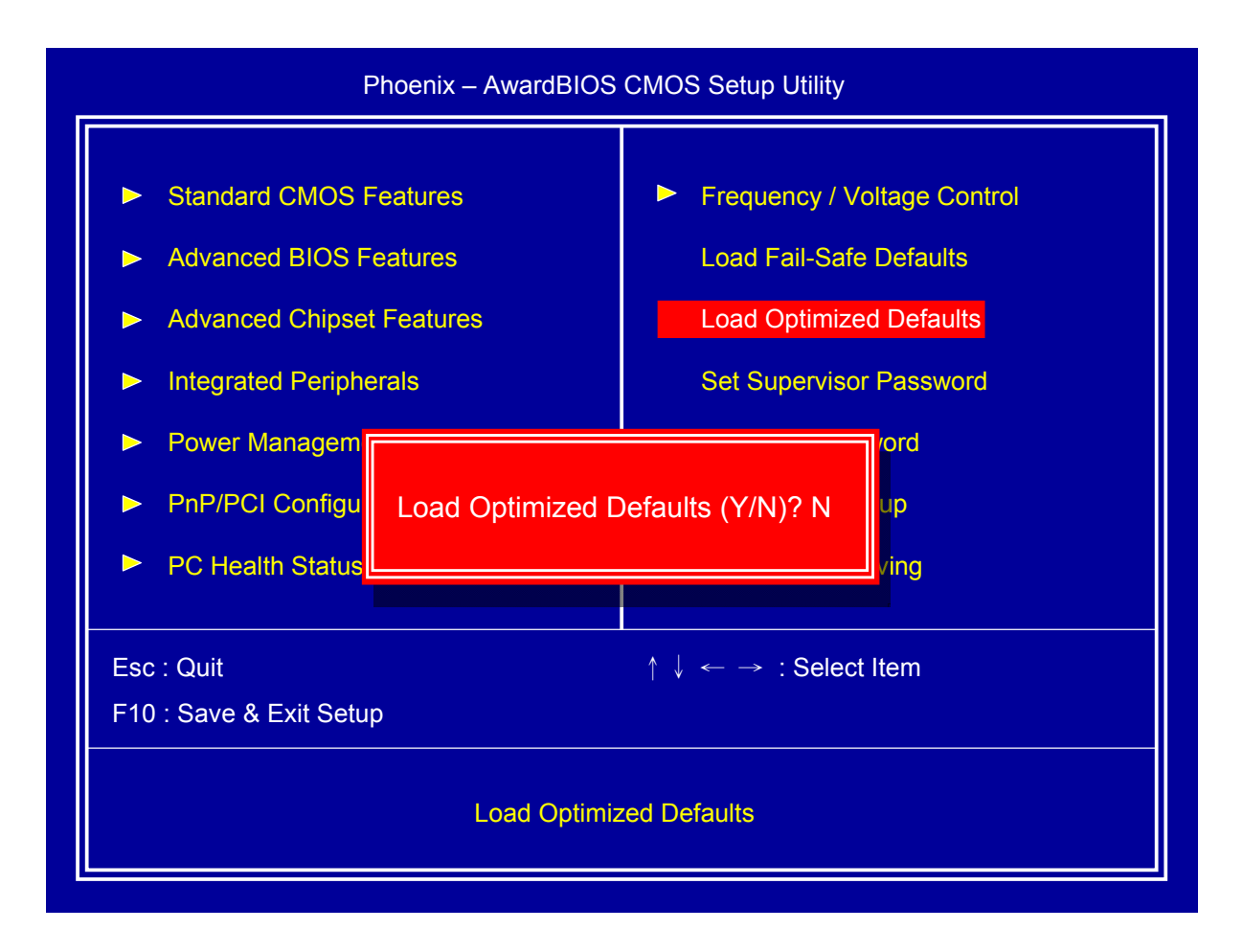

This item will restore factory default setting for optimized system operation.

## 2.12 Set Supervisor Password

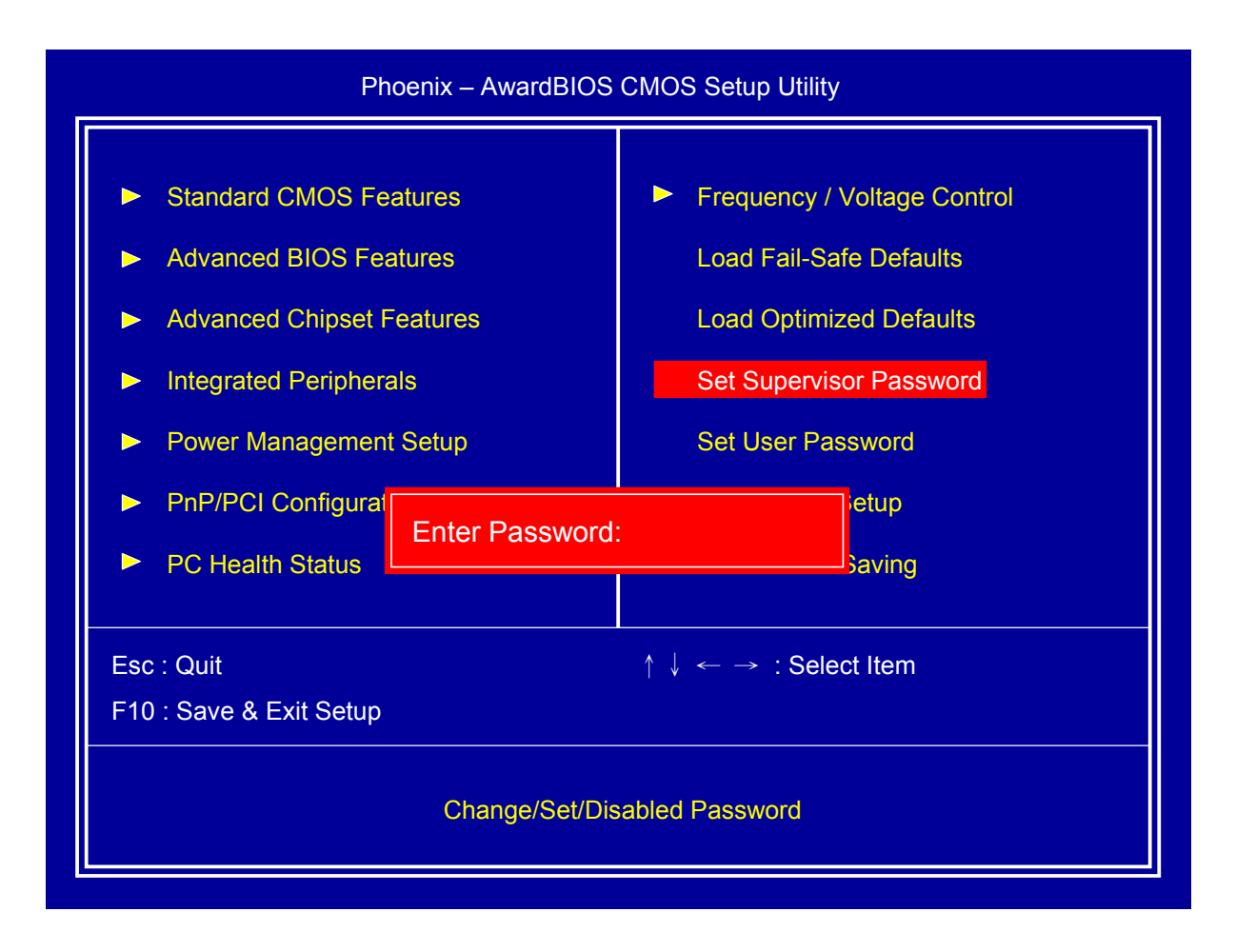

If set supervisor password, it will request typing password to enter BIOS setup utility.

## 2.13 Set User Password

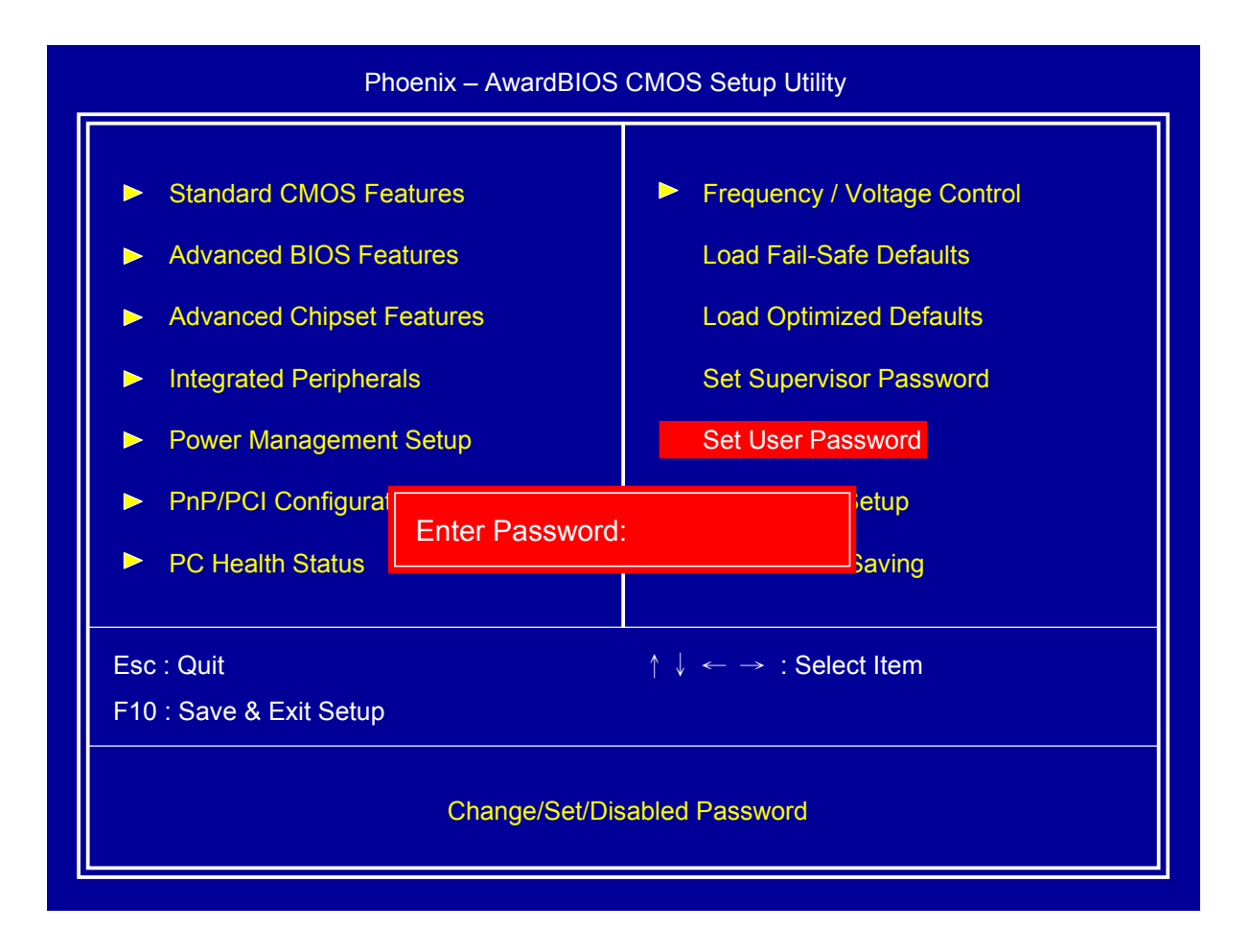

If set user password will request typing password to enter BIOS setup utility, and does not allow modifying configuration.

## 2.14 Save & Exit Setup

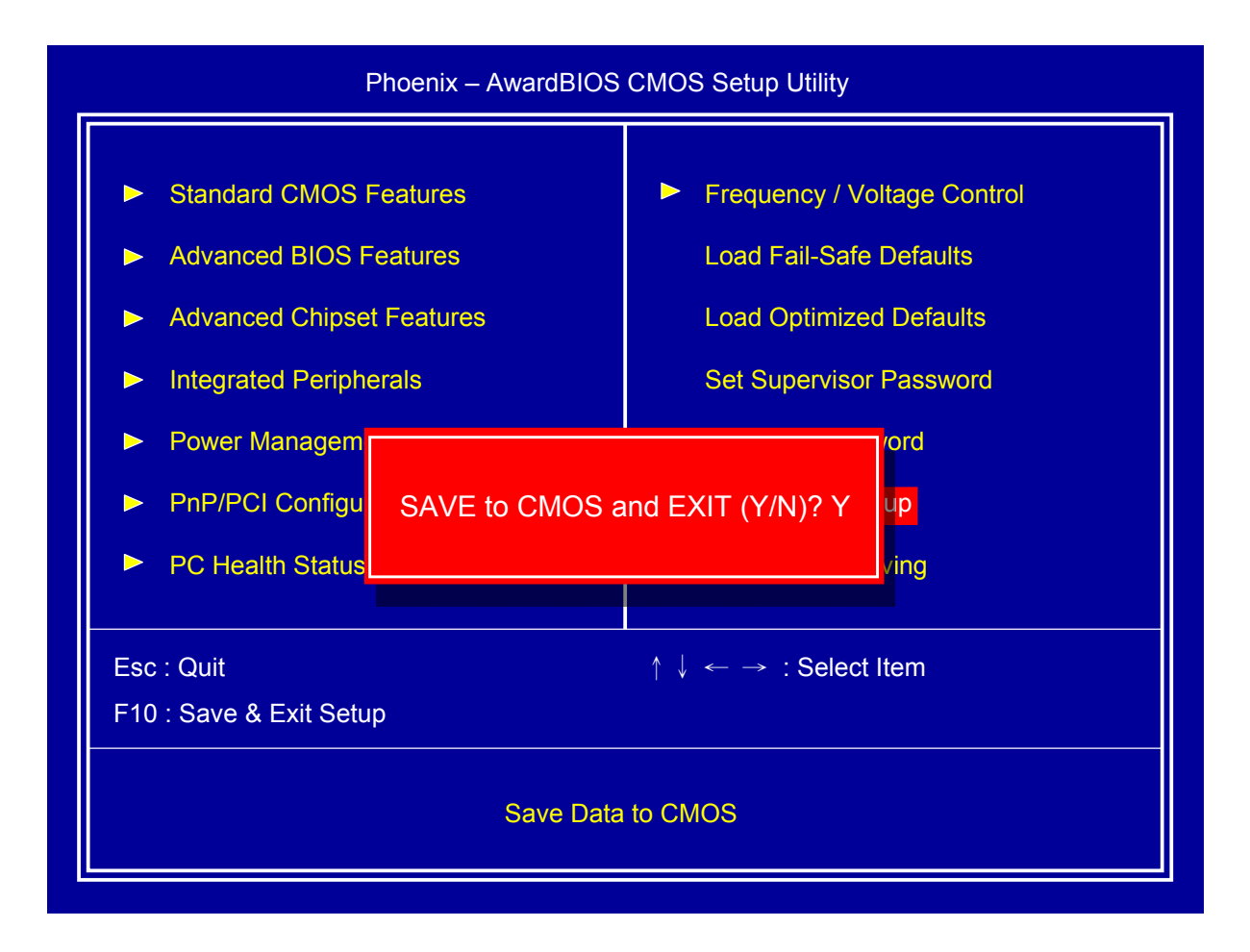

This item confirm save configuration or not before exit BIOS setup utility, Press <Y> and <Enter> to save configuration, then reboot system. Press <N> and <Enter> will back to BIOS setup utility.

## 2.15 Exit Without Saving

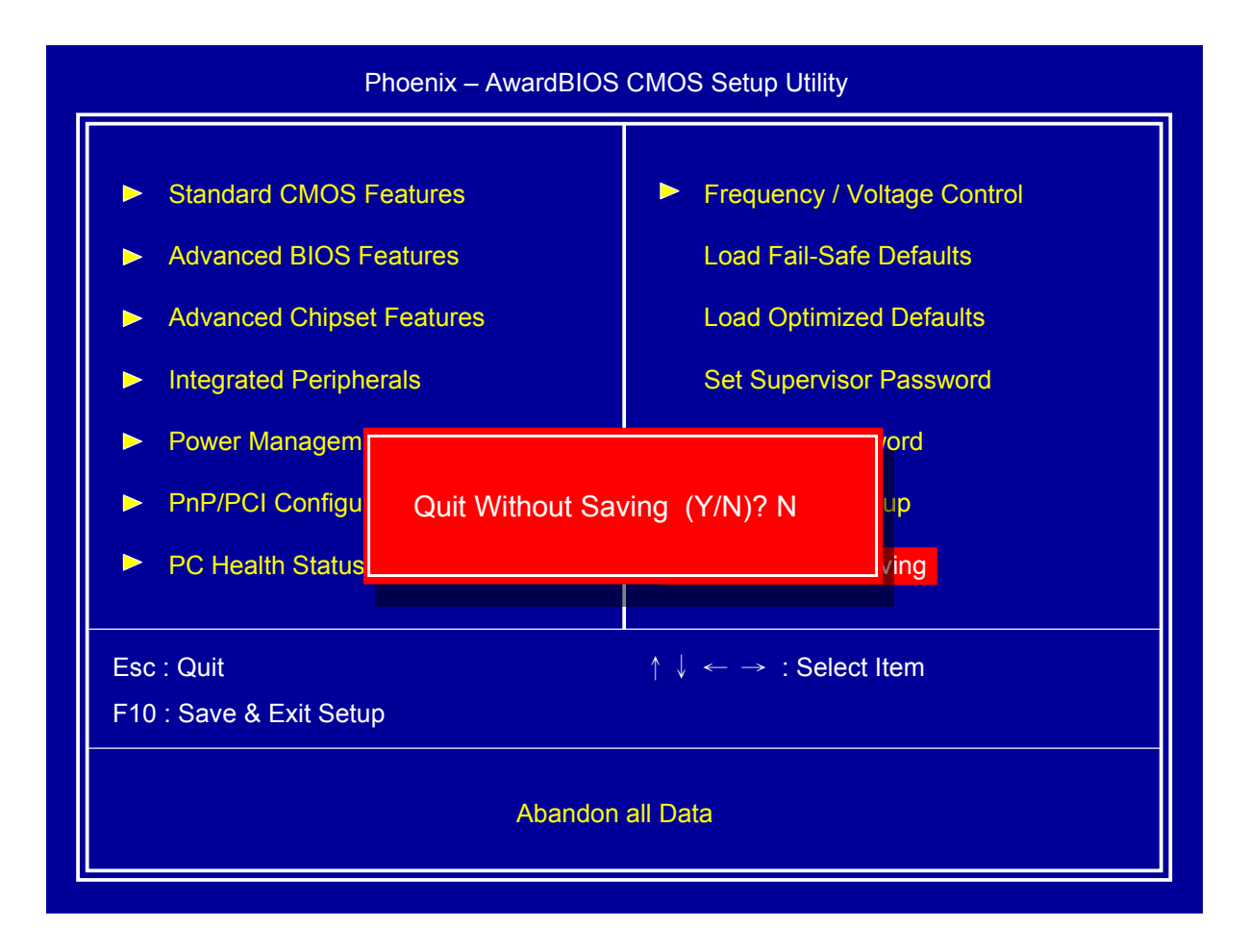

This item confirm save configuration or not before quit BIOS setup utility, Press <Y> and <Enter> will not save configuration, then reboot system. Press <N> and <Enter> will back to BIOS setup utility.

## **Chapter 3 Drivers Installation**

This chapter introduces driver installation information.

Please insert the utility CD to CD-ROM drive, the install menu will appear automatically, if the install menu did not list suitable driver of Operate System or did not appear automatically, please select corresponding driver of utility CD to install.

The Windows XP driver installation steps are as below.

## 3.1 Intel Chipset Device Software

## Step 1. Click "Next" to continue

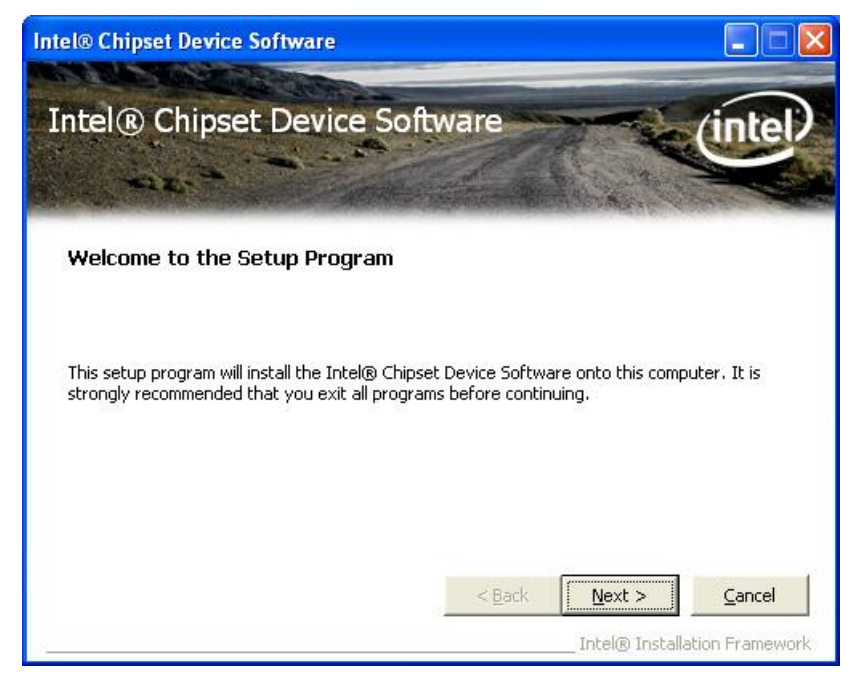

Step 2. Read the License Agreement and click "Yes" to continue

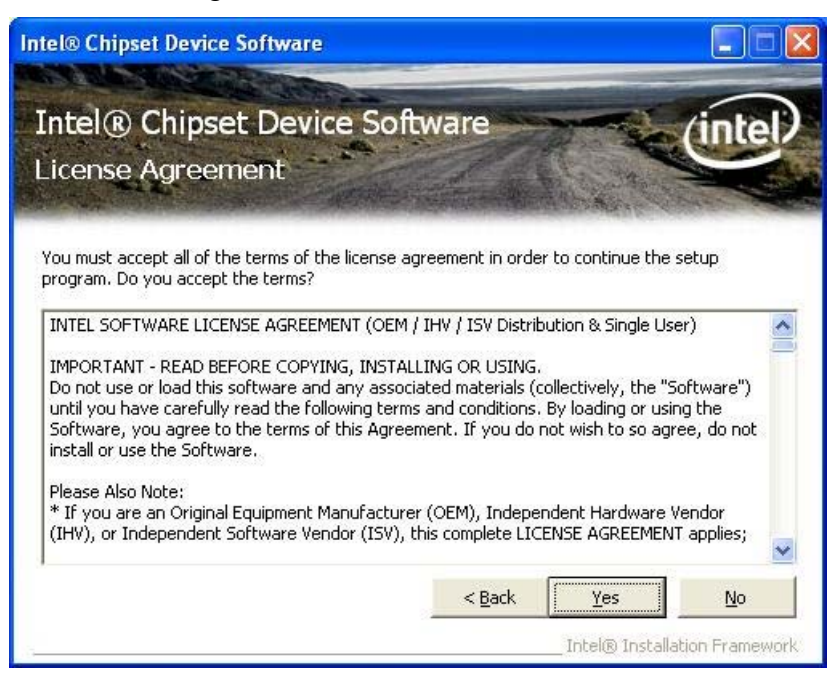

#### Step 3. Click "Next" to continue

| itel®                                  | © Chipset Device Software                                                                                                    |                                            |
|----------------------------------------|----------------------------------------------------------------------------------------------------|--------------------------------------------|
| Int<br>Rea                             | tel® Chipset Device Software<br>adme File Information                                                                                                    | (intel)                                    |
| Refe<br>Press<br>*<br>*<br>*<br>*<br>* | er to the Readme file below to view the system requirements and installa<br>ss the Page Down key to view the rest of the file.<br>Product: Intel(R) Chipset Device Software<br>Release: Production Version<br>Version: 9.1.1.1025<br>Target Chipset#: Intel(R) 5 Series/3400 Se<br>Date: December 14 2009 | ation information.                         |
| <                                      |                                                                                                    |                                            |
|                                        | < Back Next Intel®                                                                                                    | > <u>C</u> ancel<br>Installation Framework |

## Step 4. Click "Finish" to complete setup

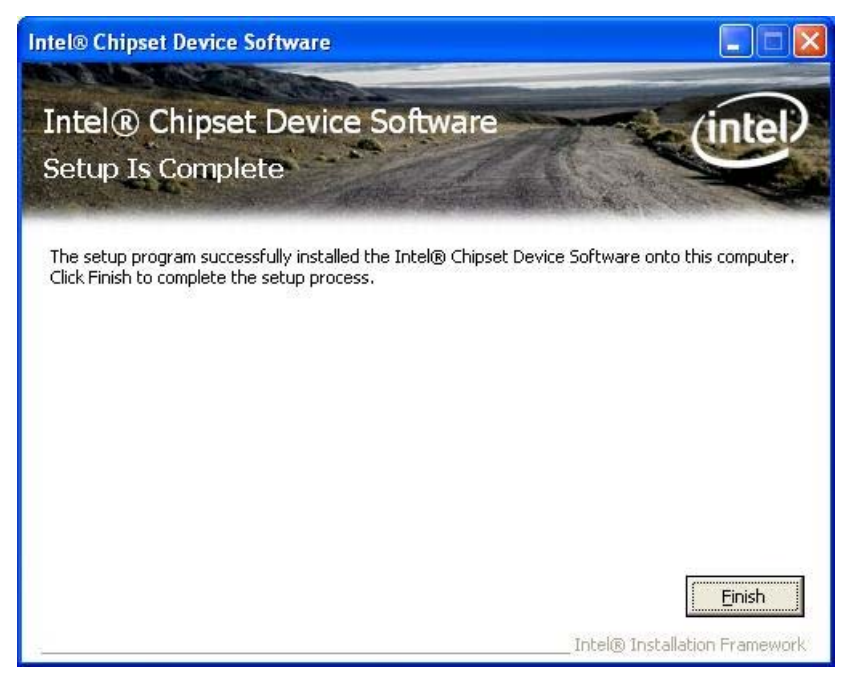

## 3.2 Intel Graphic Media Accelerator Driver

#### **Step 1.** Click "Next" to continue

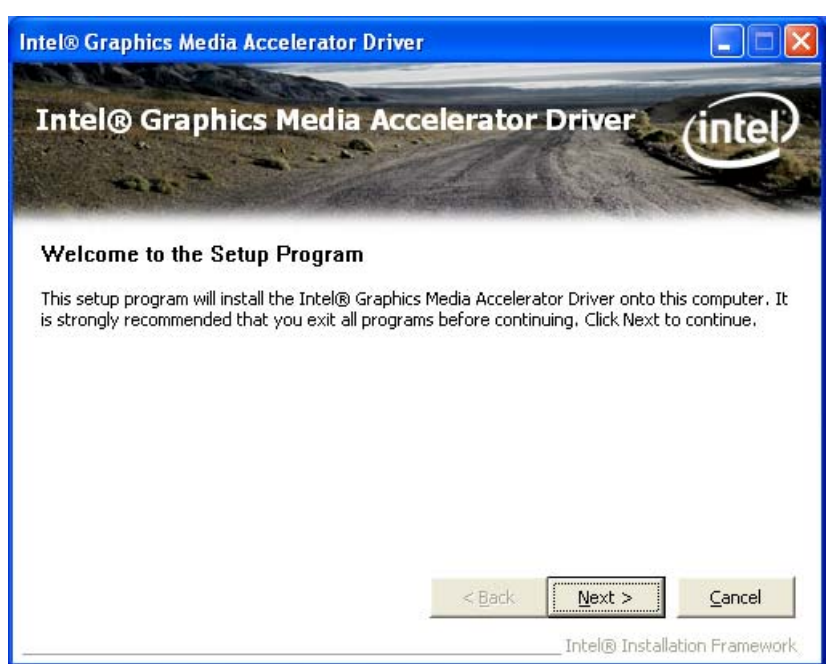

Step 2. Read the License Agreement and click "Yes" to continue

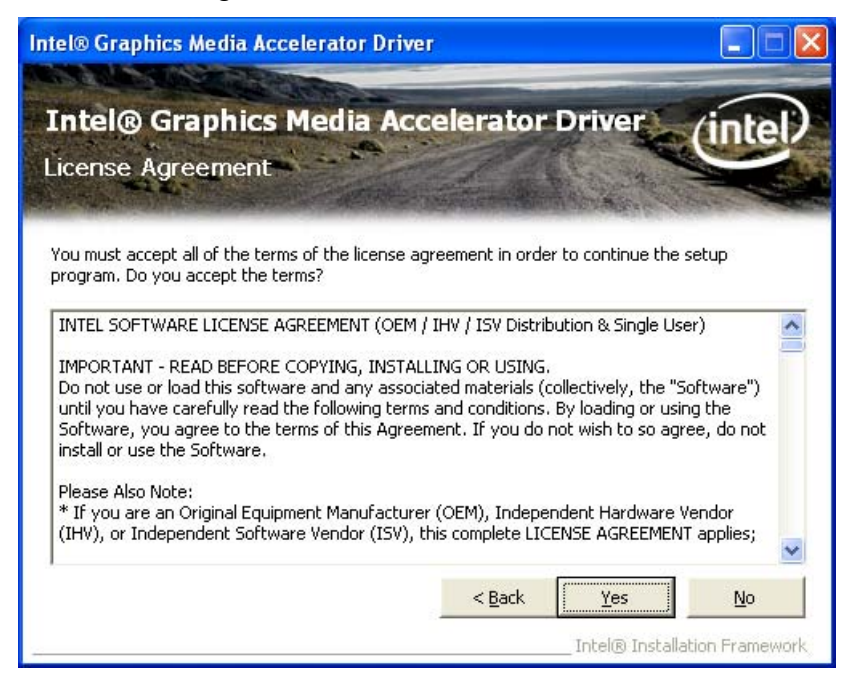

#### Step 3. Click "Next" to continue

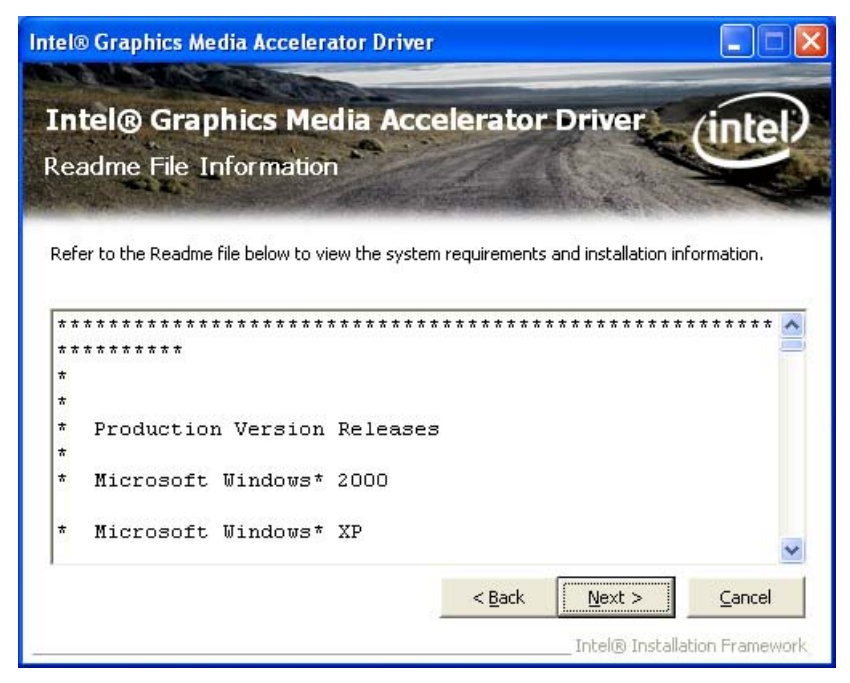

#### Step 4. Click "Next" to continue

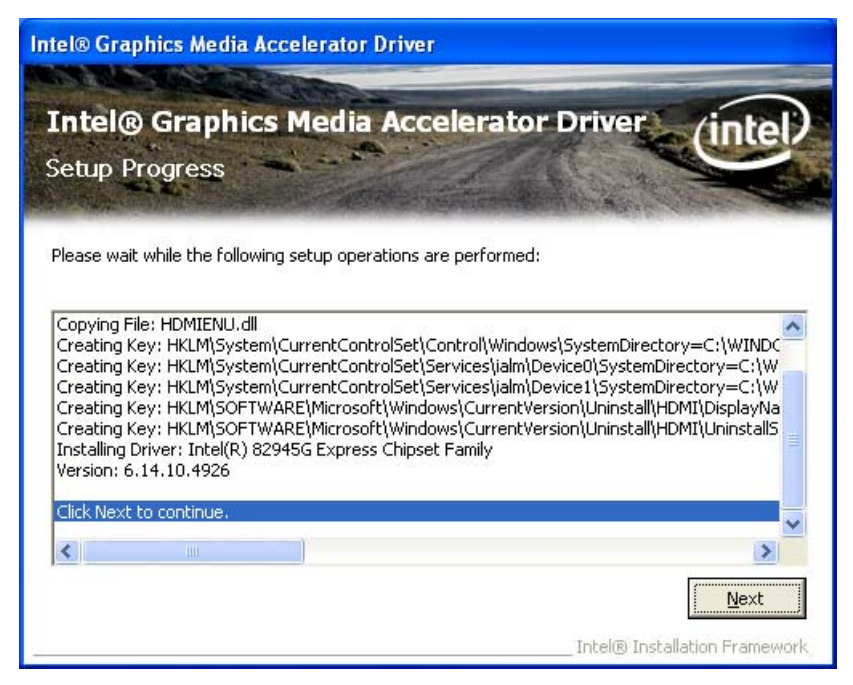

## Step 5. Click "Finish" to complete setup

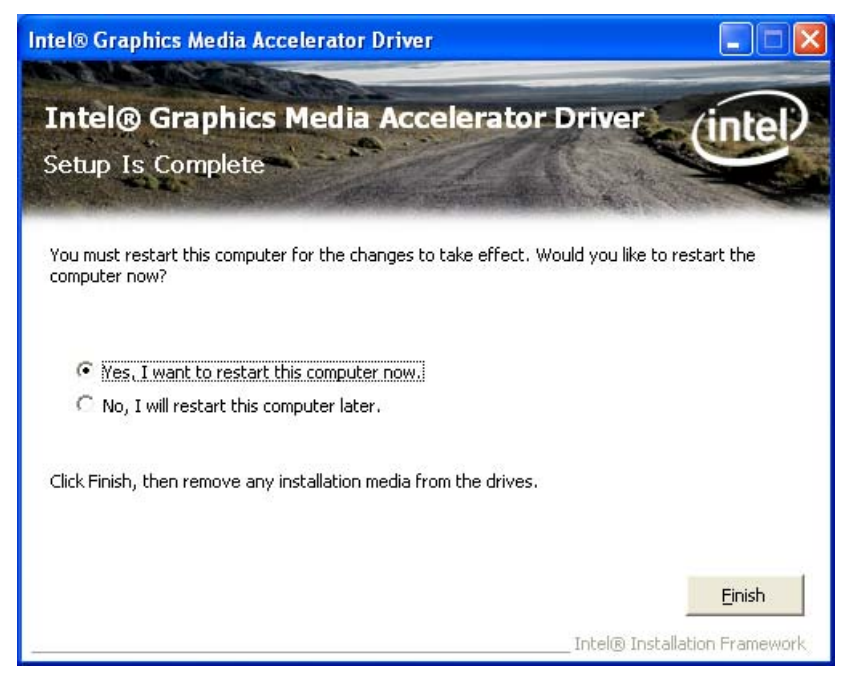

## 3.3 LAN Driver

## Step 1. Click "Next" to continue

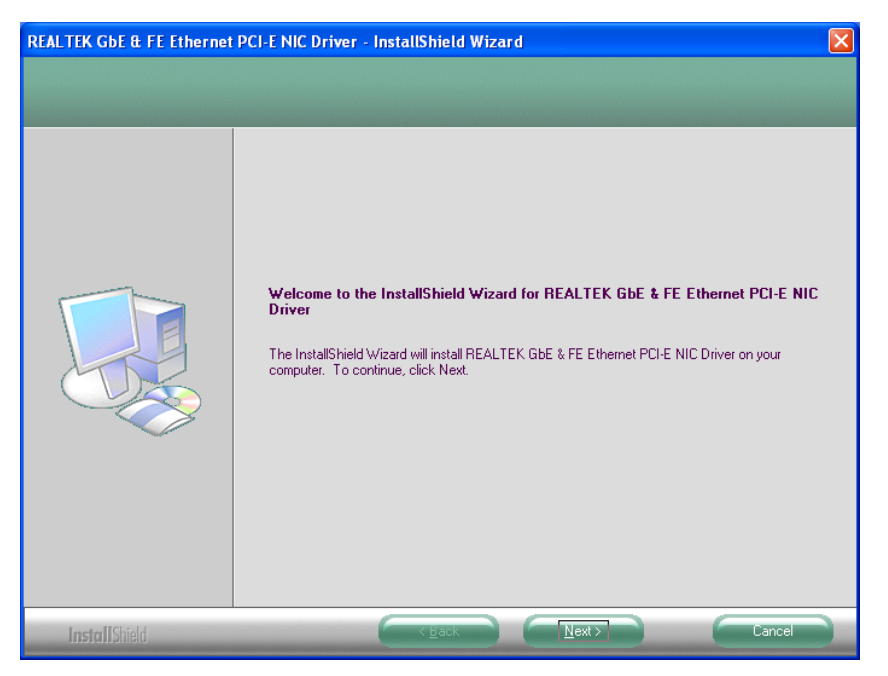

## Step 2. Click "Install" to continue

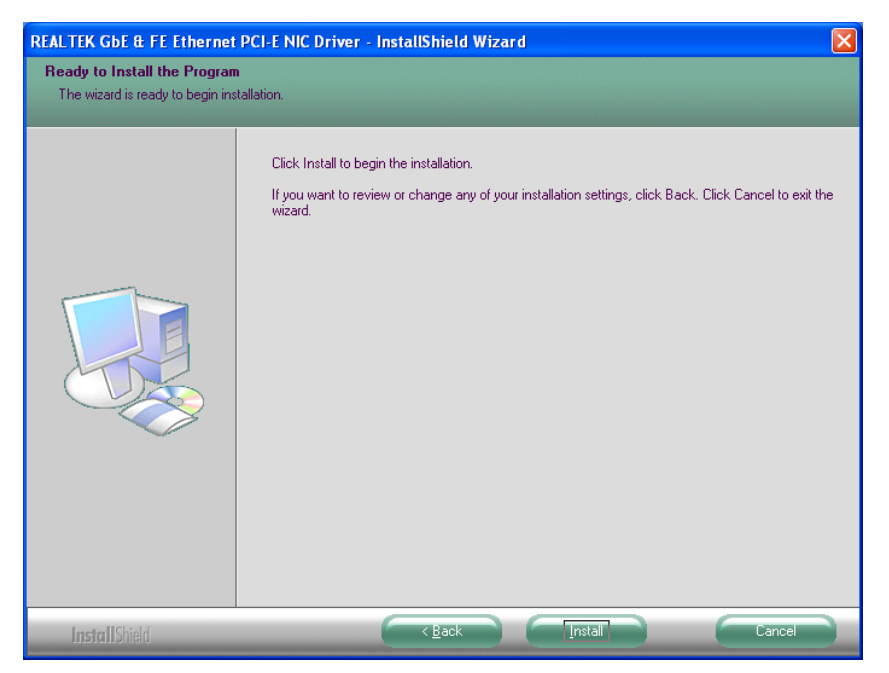

## Step 3. Click "Finish" to complete setup

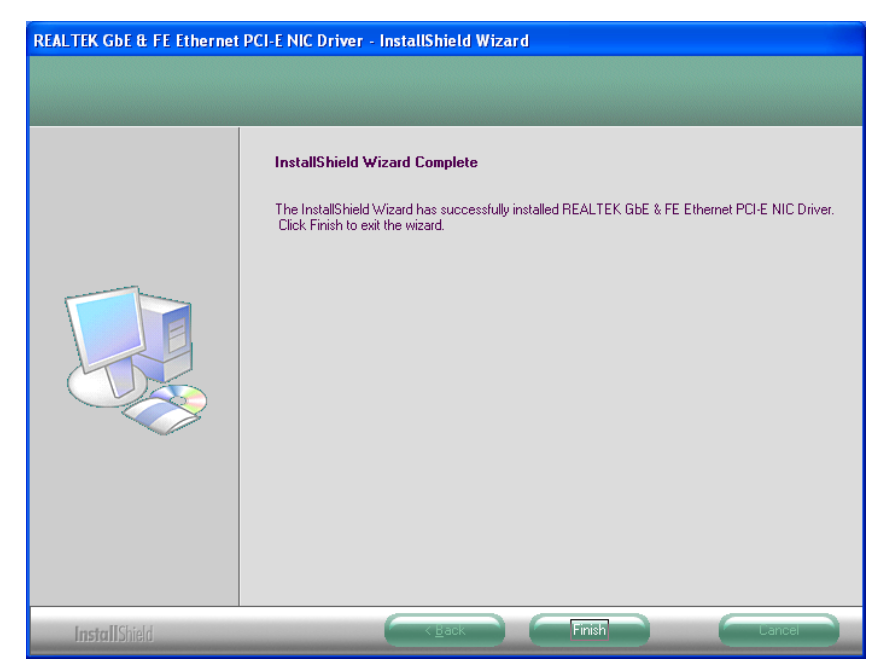

## 3.4 Audio Driver

## Step 1. Click "Next" to continue

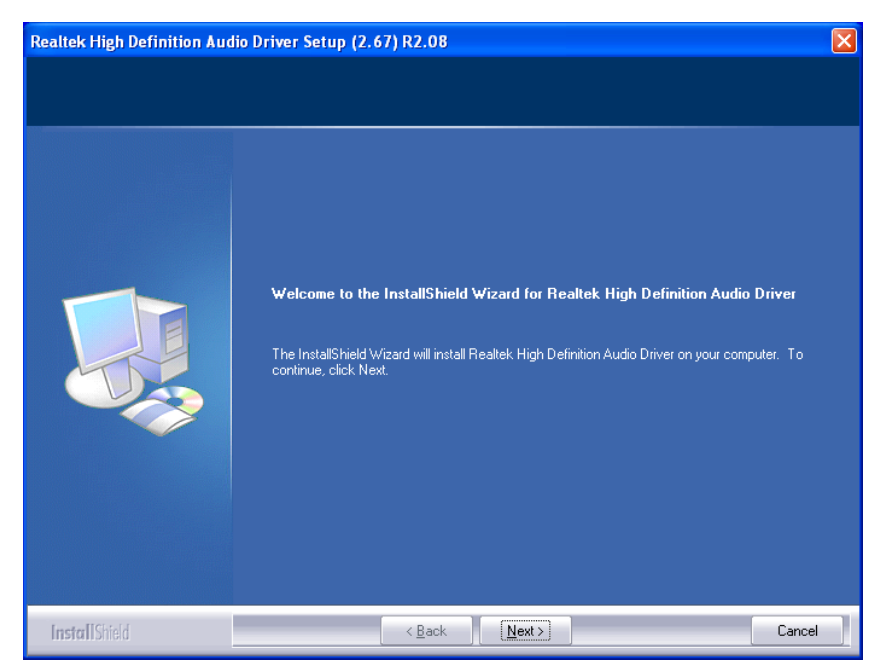

#### Step 2. Click "Finish" to complete setup

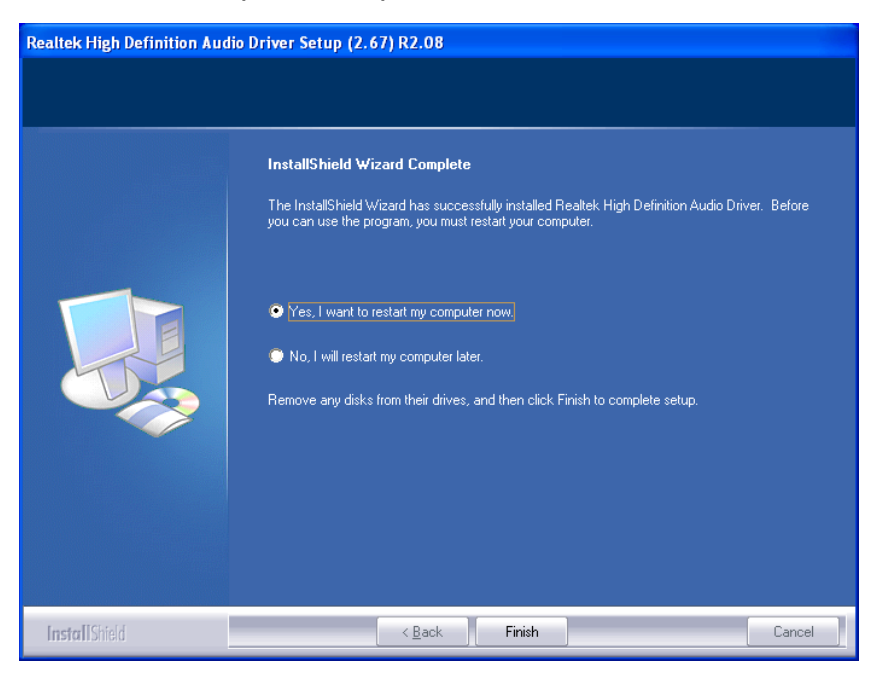

## Appendix-A Watchdog

The working algorithm of the WDT function can be simply described as a counting process. The Time-Out Interval can be set through software programming. The availability of the time-out interval settings by software.

The System Board allows users control WDT through dynamic software programming. The WDT starts counting when it is activated. It sends out a signal to system reset, when time-out interval ends. To prevent the time-out interval from running out, a re-trigger signal will need to be sent before the counting reaches its end. This action will restart the counting process.

WDT program should keep the counting process running under normal condition. WDT should never generate a system reset unless the system runs into troubles.

The related Control Registers of WDT are all included in the following sample program that is written in C language. User can fill a non-zero value into the Time-out Value Register to enable/refresh WDT. System will be reset after the Time-out Value to be counted down to zero. Or user can directly fill a zero value into Time-out Value Register to disable WDT immediately.

To ensure a successful accessing to the content of desired Control Register, the sequence of following program codes should be step-by-step run again when each register is accessed.

For more information about WDT, please refer to Winbond W83627EHF data sheet.

There are two PnP I/O port addresses that can be used to configure WDT,

1) 0x2E:EFIR (Extended Function Index Register, for identifying CR index number)

2) 0x2F:EFDR (Extended Function Data Register, for accessing desired CR)

Below are some example codes, which demonstrate the use of WDT.

// Enter Extended Function Mode
outp(0x002E, 0x87);
outp(0x002E, 0x87);

// Assign Pin 77 to be a WDTO# Signal outp(0x002E, 0x2D); outp(0x002F, inp(0x002F) & 0xFE);

// Select Logic Device 8
outp(0x002E, 0x07);
outp(0x002F, 0x08);

// Active Logic Device 8
outp(0x002E, 0x30);
outp(0x002F, 0x01);

//Clear WDTO# Status
outp(0x002E, 0xF7);
outp(0x002F, inp(0x2F) & 0xEF);

// Select Count Mode (Second / Minute)
outp(0x002E, 0xF5);
outp(0x002F, (inp(0x002F) & 0xF7) | (Count-mode Register & 0x08));

// Set Time-out Value
outp(0x002E, 0xF6);
outp(0x002F, Time-out Value Register);

// Exit Extended Function Mode
outp(0x002E, 0xAA);

## **Definitions of Variables:**

Value of Count-mode Register :

1) 0x00 -- Count down in seconds (Bit3=0)

2) 0x08 -- Count down in minutes (Bit3=1)

Value of Time-out Value Register :

1) 0x00 -- Time-out Disable

2) 0x01~0xFF -- Value for counting down

## **Appendix-B GPIO**

The System Board provides 4 dedicated output ports and 4 programmable I/O ports that can be individually configured to perform a simple I/O function. Users can configure 4 programmable I/O ports to become an input or output port by programming register bit of I/O Selection . *To invert port value, the setting of Inversion Register has to be made*(Note). Port values can be set to read or write through Data Register.

Note : Only 4 programmable I/O ports support.

Additionally, 4 Digital Output ports amplified signals from GPIO ports. There are open-drain buffers, which can offer greater driving capacity up to 100mA.

For more information about GPIO, please refer to Winbond W83627EHF data sheet.

The related Control Registers of GPIO are all included in the following sample program that is written in C language. To ensure a successful accessing to the content of desired Control Register, the sequence of following program codes should be step-by-step run again when each register is accessed.

There are two PnP I/O port addresses that can be used to configure GPIO ports,

- 1) 0x2E EFER (Extended Function Enable Register, for entering Extended Function Mode)
  - EFIR (Extended Function Index Register, for identifying CR index number)
- 2) 0x2F EFDR (Extended Function Data Register, for accessing desired CR)

Below are some example codes, which demonstrate the use of GPIOs.

// Enter Extended Function Mode
outp(0x002E, 0x87);
outp(0x002E, 0x87);

// Assign Pin121-128 to be GPIO port
outp(0x002E, 0x29);
outp(0x002F, inp(0x002F) | 0x01);

```
// Select Logic Device 7
outp(0x002E, 0x07);
outp(0x002F, 0x07);
// Active Logic Device 7
outp(0x002E, 0x30);
outp(0x002F, 0x01);
// Select Inversion Mode
outp(0x002E, 0xF2);
outp(0x002F, (inp(0x002F) & 0x3C) | (Inversion Register & 0xC3));
// Select I/O Mode
outp(0x002E, 0xF0);
outp(0x002F, (inp(0x002F) & 0x3C) | (I/O Selection Register & 0xC3));
// Access GPIO ports
outp(0x002E, 0xF1);
outp(0x002F, (inp(0x002F) & 0x3C) | (Output Data & 0xC3));
or
Input Data = inp(0x002F);
```

```
// Exit Extended Function Mode
outp(0x002E, 0xAA);
```

## **Definitions of Variables:**

Each bit in the lower nibble of each Register represents the setting of a GPIO port.

| Super IO Pin | Bit | GPIO DIO      |
|--------------|-----|---------------|
| 128          | 0   | GPIO DIO-Out0 |
| 127          | 1   | GPIO DIO-Out1 |
| 126          | 2   | GPIO DIO-In0  |
| 125          | 3   | GPIO DIO-In1  |
| 124          | 4   | GPIO DIO-In2  |
| 123          | 5   | GPIO DIO-In3  |
| 122          | 6   | GPIO DIO-Out2 |
| 121          | 7   | GPIO DIO-Out3 |

Value of Inversion Register :

When set to a '1', the incoming/outgoing port value is inverted. When set to a '0', the incoming/outgoing port value is the same as in Data Register.

Value of I/O Selection Register :

When set to a '1', respective GPIO port is programmed as an input port. When set to a '0', respective GPIO port is programmed as an output port.

Value of Output Data Input Data :

If a port is assigned to be an output port, then its respective bit can be read/written.

If a port is assigned to be an input port, then its respective bit can be read only.

Note :

DIO\_IN0/DIO\_IN1/DIO\_IN2/DIO\_IN3 are programmed as **Inputs** by BIOS default.

| Parameter | Conditions      |
|-----------|-----------------|
| VinH      | min +1.857V     |
| VinL      | max +0.525V     |
| Rated Vin | -8V ~ +12V      |
| NC Status | High by Default |

\*\* Attention : If **DIO\_IN0/DIO\_IN1/DIO\_IN2/DIO\_IN3** are programmed as Output signal, they can only offer a normal signal transfer.(NOT amplified signals.)

| Parameter | Conditions    |
|-----------|---------------|
| VoutH     | 3.3V thru 10k |
| VoutL     | 0V thru 1k    |

## DIO\_OUT0/DIO\_OUT1/DIO\_OUT2/DIO\_OUT3 are fixed as Outputs by BIOS.

| Parameter         | Conditions              |
|-------------------|-------------------------|
| Open-drain buffer | Power-on default = Open |
| Driving Capacity  | max 100mA continue      |